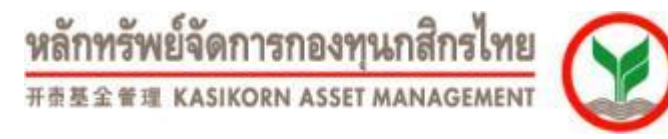

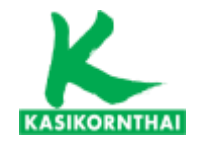

# การติดตามข้อมูลเงินกองทุนสำรองเลี้ยงชีพ และการเปลี่ยนแผนการลงทุนด้วยตนเอง ผ่านระบบ K-Cyber Provident Fund

<u>กองทุนสำรองเลี้ยงชีพ</u> บริษัทหลักทรัพย์จัดการกองทุน กสิกรไทย จำกัด โทร. 0 2673 7887-8 โทรสาร 0 2673 3988 www.kasikornasset.com

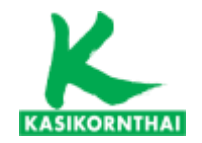

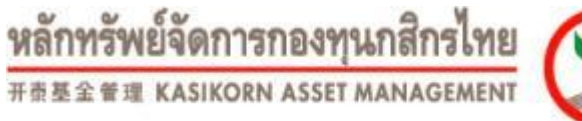

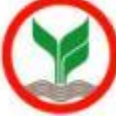

# K Cyber Provident Fund

# For Member

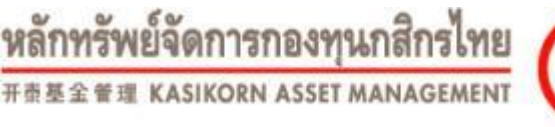

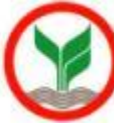

#### K-Cyber Provident Fund Member

#### ขอบเขตการให้บริการ ส่วนของสมาชิก

- แสดงผลสถานะเงินกองทุนของสมาชิก
- แสดงผลยอดเงินลงทุนล่าสุด ในแต่ละประเภทเงิน ในแต่ละนโยบายการลงทุน
- แสดงผล หนังสือรับรองยอดเงินกองทุนราย 6 เดือน (ย้อนหลังรอบล่าสุด)
- บริการดาวน์โหลดแบบฟอร์มต่างๆที่จำเป็น
- รายงานข่าวสาร
- เปลี่ยนแผนการลงทุน / ทำแบบประเมินความเสี่ยง

#### ขั้นตอนการให้บริการ

KASIKORNTHA

- 1. เข้าสู่ระบบ โดยใช้ รหัสผู้ใช้งาน (username) และ รหัสผ่าน (password) ตามที่แจ้ง
- 2. ทำการลงทะเบียนเพื่อใช้งาน โดยสมาชิกจะถูกบังคับให้เปลี่ยนรหัสผ่านเพื่อให้สะดวกในการจดจำ
- 3. เข้าดูข้อมูลตามเมนูต่างๆ ตามในส่วนของขอบเขตการให้บริการ

#### <u>หมายเหตุ</u>

สมาชิกสามารถทำการเปลี่ยนรหัสผ่านได้ทุกเมื่อที่ต้องการ และในกรณีลืมรหัสผ่านสามารถขอรหัสผ่านใหม่ได้ผ่านทางระบบ โดยระบบจะจัดส่ง รหัสผ่านกลับไปให้ที่ E-mail ตามที่ได้ลงทะเบียนไว้

บริการทุกระดับประทับใจ

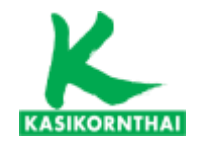

หลักทรัพย์จัดการกองทุนกสิกรไทย ###### KASIKORN ASSET MANAGEMENT

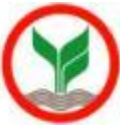

4

#### ภาพรวมการทำงานของระบบ K-Cyber Provident Fund

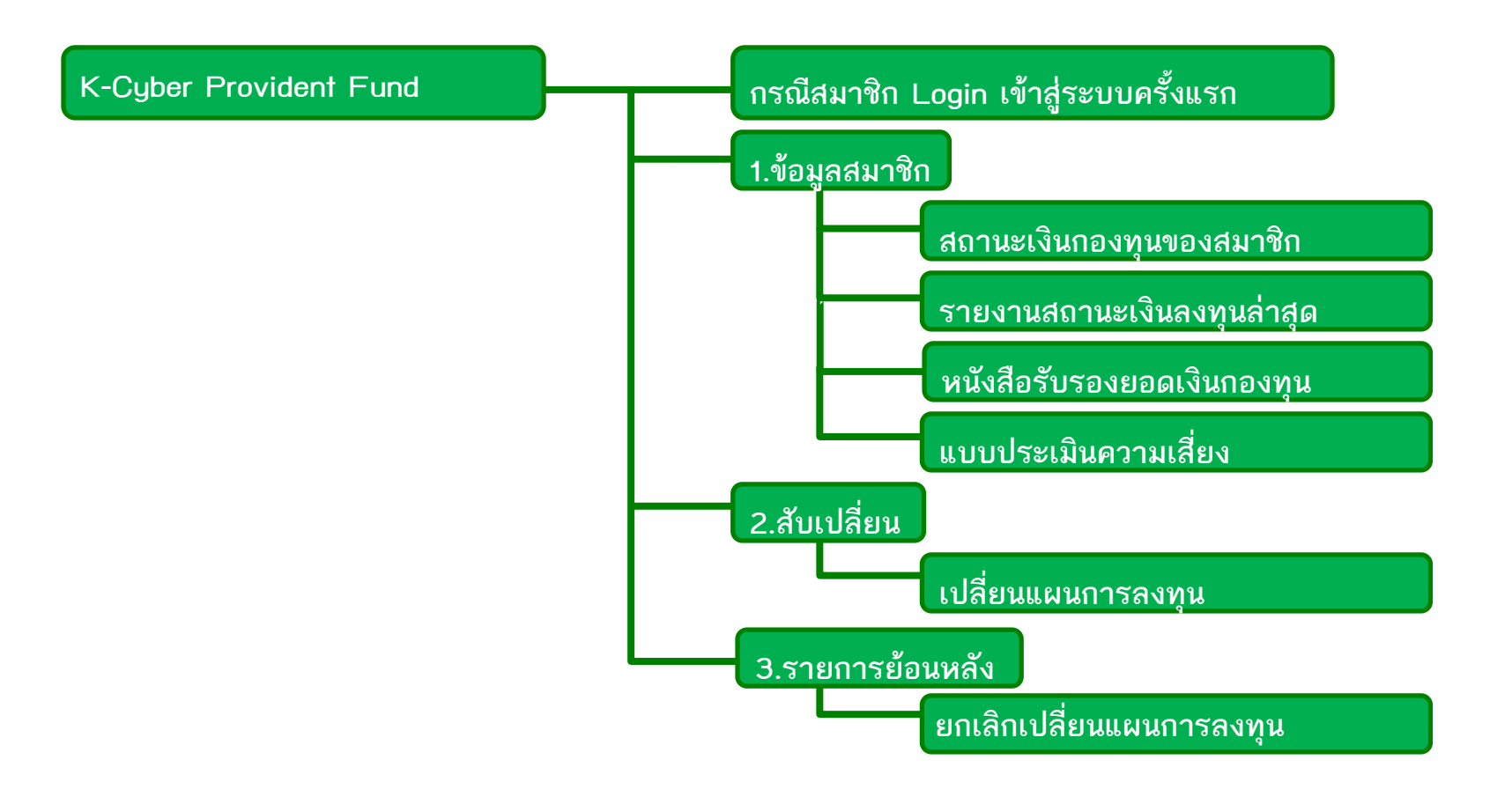

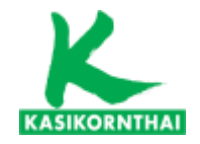

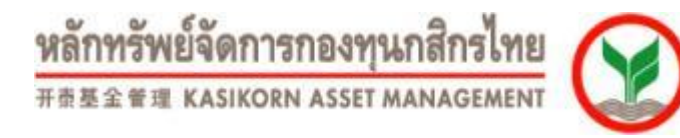

version 8.0 ขึ้นไป)

### ไปที่ https://www.kasikornasset.com (ควรเข้าผ่าน Internet Explorer 🤶

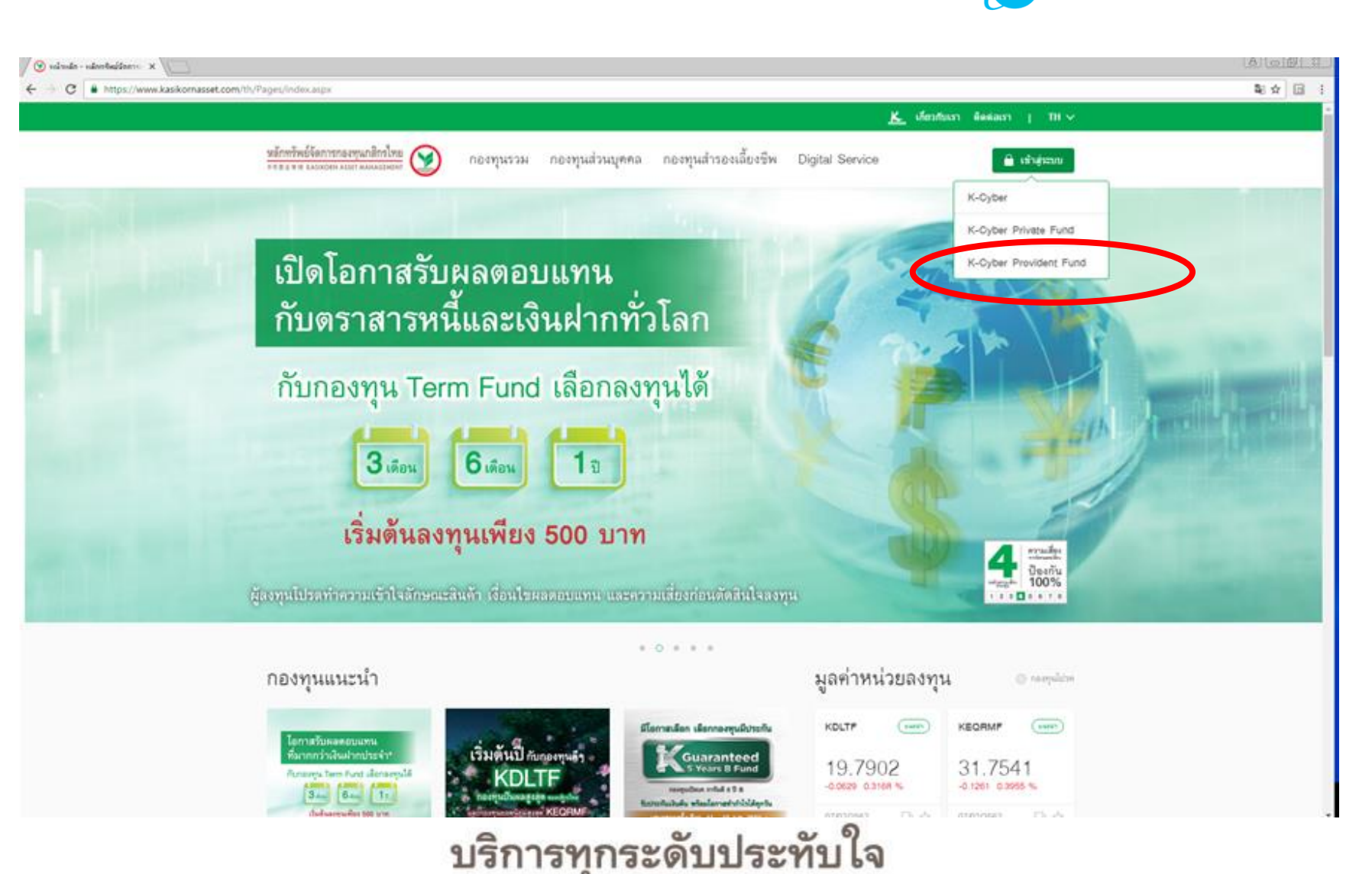

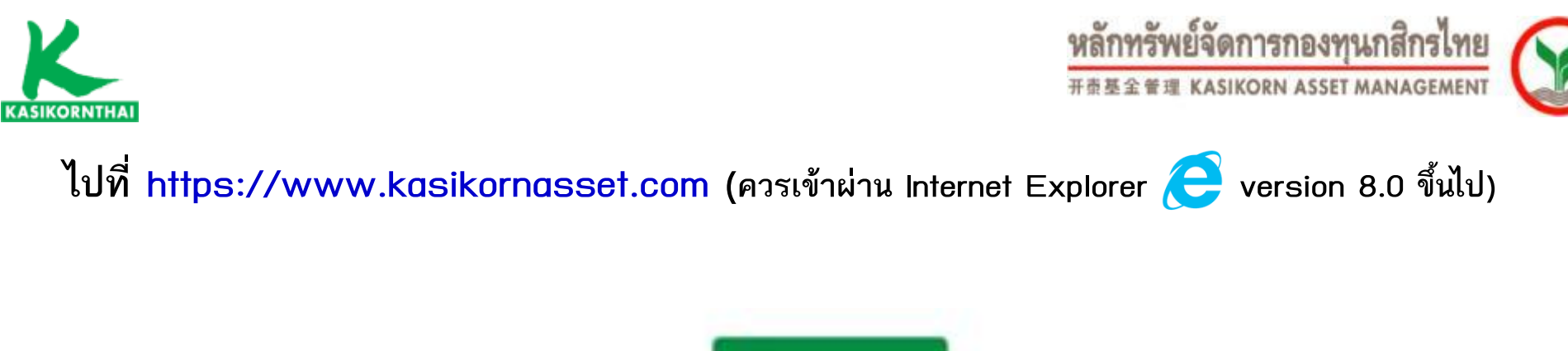

|   | 🔒 เข้าสู่ระบบ                            |
|---|------------------------------------------|
|   | K-Cyber                                  |
|   | K-Cyber Private Fund                     |
|   | R-Cyber Provident Fund                   |
|   | 1-1-1-1-1-1-1-1-1-1-1-1-1-1-1-1-1-1-1-1- |
| V |                                          |

เลือก K-Cyber Provident Fund

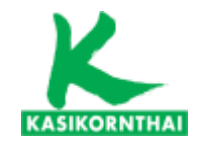

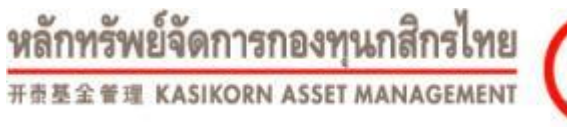

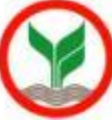

7

# Log in เข้าสู่ระบบ

| KASIKORNTHAI                                                |                                                                | หลักทรัพย์จัดการกองทุนกสิกรไทย<br>สลุษฐาน kasikorn asset management |
|-------------------------------------------------------------|----------------------------------------------------------------|---------------------------------------------------------------------|
| KAsset an and doso und                                      | ມເສີພຸດສິດຂັ້ງທຸມ                                              |                                                                     |
| เลือกความไว้วางใจ ให้เ                                      | ยงวอพกตกวิเทย<br>ราดูแล                                        |                                                                     |
| K-Cyber Provident Fund Member                               |                                                                | ເຫ້າສູ່ຈະນນ                                                         |
| K-Cyber Provident Fund Member บริการ Online สำหรั<br>สมาชิก | ับสมาชิกกองทุนสำรองเลี้ยงชีพ เพื่อความสะดวกในการสืบค้นข้อมูลต่ | างๆขาง<br>รหัสผู้ใช้งาน                                             |
| - สถานะเงินกองทุนของสมาชิก                                  | ทำการลงทะเบียน โดยใช้                                          |                                                                     |
| - รายการเคลื่อนไหวเงินกองทุนของสมาชิก                       | - รหัสผู้ใช้งาน (username) : <u>Email address</u>              | รหสผาน                                                              |
| - Re-print ใบแจ้งยอดเงินสมาชิก (ฉบับสำเนา)                  | <u>KKU (เช่น xxxxx@kku.ac.th)</u>                              | เข้าสู่ระบบ                                                         |
|                                                             | - รหัสผ่าน (password) : <u>ตามที่ได้รับแจ้งจาก</u>             | ลืมรหัสผ่าน                                                         |
|                                                             | <u>บลจ.กสิกรไทย (KAsset)</u>                                   | 📌 บริการทางอนเทอร์เน็ต                                              |
| หมายเหตุ : กรณีดาวน์โหลดแบบฟอร์ม / ข่าวสาร ไม่ต่            | <sup>ถ้</sup> องกรอกรหัสผู้ใช้งานและรหัสผ่าน                   | ดาวน์โหลดฟอร์ม                                                      |
|                                                             |                                                                | ข่าวสาร                                                             |
|                                                             | บริการทุกระดับประทับไจ                                         |                                                                     |

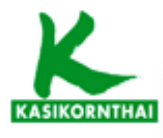

ASSET MANAGEMEN

## ระบบจะให้ระบุการรับทราบเงื่อนไขการใช้บริการ สำหรับผู้ใช้ระบบครั้งแรก

NNE ENG

ออกจากระบบ

#### กำหนดรหัสผู้ใช้งานใหม่

ยินดีต้อนรับคุณ E E เข้าสู่บริการ K-Cyber PVD Member 31/5/2560

#### <u>ข้อตกลงและเงื่อนไขการใช้บริการระบบ K-Cyber Provident Fund Member</u>

บริษัทหลักทรัพย์จัดการกองทุน กสิกรไทย จำกัด (``บริษัท'') ได้จัดให้มี ระบบ K-Cyber Provident Fund Member เพื่อให้บริการกับสมาชิกของกองทุนสำรองเลี้ยงชีพ ภายใต้การบริหารของบริษัท (ซึ่งต่อไปนี้เรียกว่า ``ผู้ใช้ บริการ'') โดยมีเงื่อนไขในการเข้าใช้ระบบงานดังต่อไปนี้ ทั้งนี้ การเข้าใช้งานในระบบ K-Cyber Provident Fund Member (ซึ่งต่อไปนี้เรียกว่า ``บริการ'') จะถือว่าผู้ใช้บริการตกลงยอมรับและผูกพันที่จะปฏิบัติตามเงื่อนไขในการเข้าใช้บริการนี้แล้ว

 บริการนี้เป็นบริการพิเศษ และในการอนุญาตให้เข้าใช้งานในบริการนี้ เป็นดุลพินิจของบริษัท โดยบริษัทมีสิทธิกำหนดหรือ เพิ่มเติมเงื่อนไขหรือยกเลิกการอนุญาตให้เข้าใช้บริการ หรืออาจจำกัดสิทธิการเข้าใช้บริการได้ ไม่ว่าทั้งหมดหรือบางส่วน ทั้งนี้ การบริการรวมถึงระบบงานที่เกี่ยวกับบริการอาจถูกแก้ไข ปรับปรุง เปลี่ยนแปลง หรือยกเลิก โดยไม่จำต้องแจ้งให้ผู้ใช้ บริการทราบล่วงหน้า

2. ในกรณีที่จะต้องใช้ รหัสผู้ใช้ (username) และรหัสผ่าน (password) สำหรับการเข้าใช้บริการ ผู้ใช้บริการจะต้องเก็บ รักษา รักษารหัสผู้ใช้และรหัสผ่านของตนไว้เป็นความลับ เพื่อความปลอดภัย เนื่องจากผู้ใช้บริการอาจมีความเสี่ยงและต้องรับ ผิดสำหรับการกระทำหรือความเสียหายที่เกิดขึ้นภายใต้ รหัสผู้ใช้และรหัสผ่านของผู้ใช้บริการ

3. ผู้ใช้บริการได้รับทราบว่าการเข้าใช้บริการโดยผ่านช่องทางอินเตอร์เน็ต หรือช่องทางอิเล็กทรอนิกส์อื่นใดนั้น อาจมีข้อผิด พลาดหรือข้อขัดข้องเกิดขึ้นใด้ และอาจมีความเสี่ยงในเรื่องการเข้าถึงหรือการถูกเปิดเผยข้อมูลโดยบุคคลที่สาม หรืออาจมี ความเสียหายเกิดขึ้นจากความชำรุดบกพร่องหรือการขัดข้องของอุปกรณ์ ระบบข้อมูล การเชื้อมโยงเครือข่าย หรือการสูญ หายของข้อมูลระหว่างการรับส่ง โดยผู้ใช้บริการตกลงยอมรับความเสี่ยงที่อาจเกิดขึ้นดังกล่าวข้างต้น และตกลงจะไม่เรียก ร้องความเสียหายหรือการชดเชยใดๆ จากบริษัท

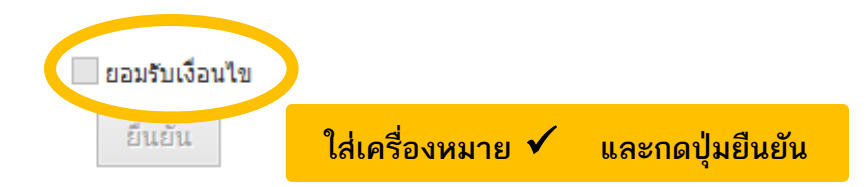

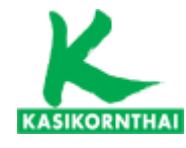

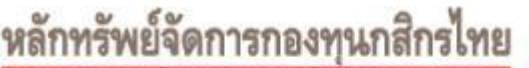

开责基金管理 KASIKORN ASSET MANAGEMENT

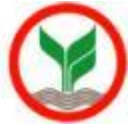

### ระบบจะขอให้สมาชิกกำหนดรหัสผ่าน (Password) ใหม่

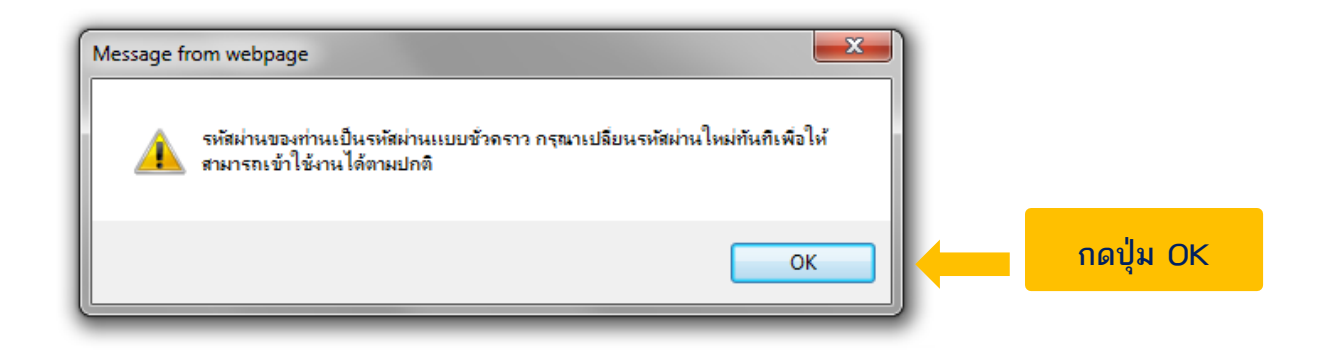

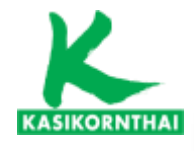

หลักทรัพย์จัดการกองทุนกสิกรไทย

开责基金管理 KASIKORN ASSET MANAGEMENT

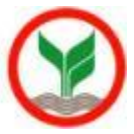

# ระบบจะให้กำหนดรหัสผ่าน (Password) ใหม่

|                                | THE EDG                                                              |                  |
|--------------------------------|----------------------------------------------------------------------|------------------|
| ์เมนูบริการ                    | เปลี่ยนรหัสผ่าน                                                      |                  |
| (+) ข้อมูลสมาชิก               |                                                                      |                  |
| <ul> <li>สับเปลี่ยน</li> </ul> | เปลี่ยนรทัสผ่าน                                                      |                  |
| เปลี่ยนรหัสผ่าน                |                                                                      |                  |
| ดาวน์โหลด                      | เงือนไขการตั้งรหัสผ่าน * รหัสผ่านจะต้องมีความยาว 8 - 30 ตัวอักษร     |                  |
|                                | เงือนไขการตั้งรหัส                                                   |                  |
|                                | * ห้ามมีด้วอักษรหรือตัวเลขข้ำติดกันตั้งแต่ 3 ตัวขึ้นไป เช่น aaa, 111 |                  |
|                                | * ห้ามตั้งรหัสผ่านใหม่ซ้ำกับรหัสผ่านเก่า 6 ครั้งล่าสุด               |                  |
|                                | รหัสผ่านปัจจุบัน * <b>1.กำหนดรหัสผ่านไหม่ (Password) ต</b>           | ามหลักเกณฑ์      |
|                                | รหัสผ่านใหม่ * มีภาษาอังกฤษ <u>และ</u> อักขระพิเศษ                   | หอย่างน้อย 1 ตัว |
|                                | ยืนยันรหัสผ่านใหม่ *                                                 |                  |
|                                | อีเมล์*                                                              |                  |
|                                | เบอร์โทรศัพท์ <sup>≉</sup> Email<br>- เบอร์มือถือ                    |                  |
|                                | Show Password                                                        |                  |
|                                | 3.กดปุ่มยืนยัน                                                       |                  |
|                                |                                                                      | 10               |

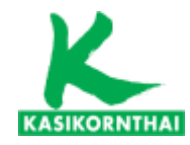

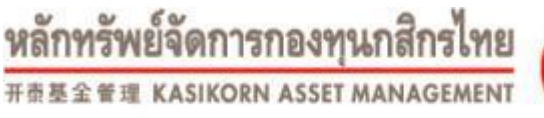

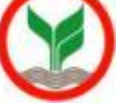

# ให้สมาชิกเข้าสู่ระบบอีกครั้ง ด้วย รหัสผู้ใช้งาน (Username) และ รหัสผ่าน (Password) ที่ตนเองกำหนดใหม่

开奇基金 管理 KASIKORN ASSET MANAGEMEN

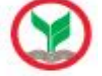

THE ENG

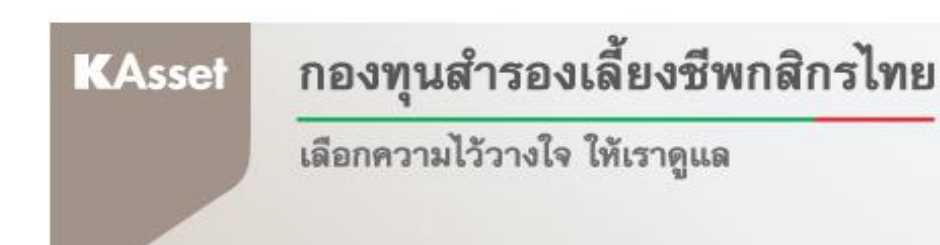

#### K-Cyber Provident Fund Member

K-Cyber Provident Fund Member บริการ Online สำหรับสมาชิกกองทุนสำรองเลี้ยงชีพ เพื่อความสะดวกในการสืบค้นข้อมูลต่างๆของ สมาชิก

- สถานะเงินกองทุ<mark>น</mark>ของ
- รายการเคลื่อนใหวเงิน

- Re-print ใบแจ้งยอดเงิ

เข้าสู่ระบบ โดยใช้ - รหัสผู้ใช้งาน (username) : Email address KKU (เช่น xxxxx@kku.ac.th) - รหัสผ่าน (password) : <u>ที่ตนเองกำหนดใหม่</u>

หมายเหตุ : กรณีดาวน์โหลดแบบฟอร์ม / ข่าวสาร ไม่ต้องกรอกรหัสผู้ใช้งานและรหัสผ่าน

### บริการทุกระดับประทับใจ **บริการทุกระดับประทับใจ**

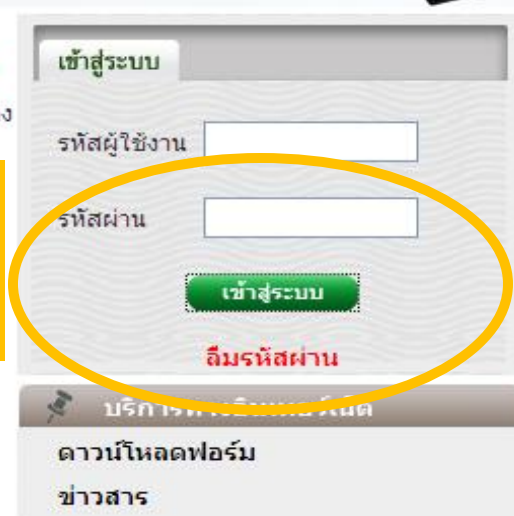

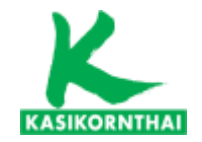

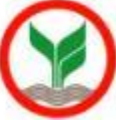

# เมนู : ข้อมูลสมาชิกกองทุน

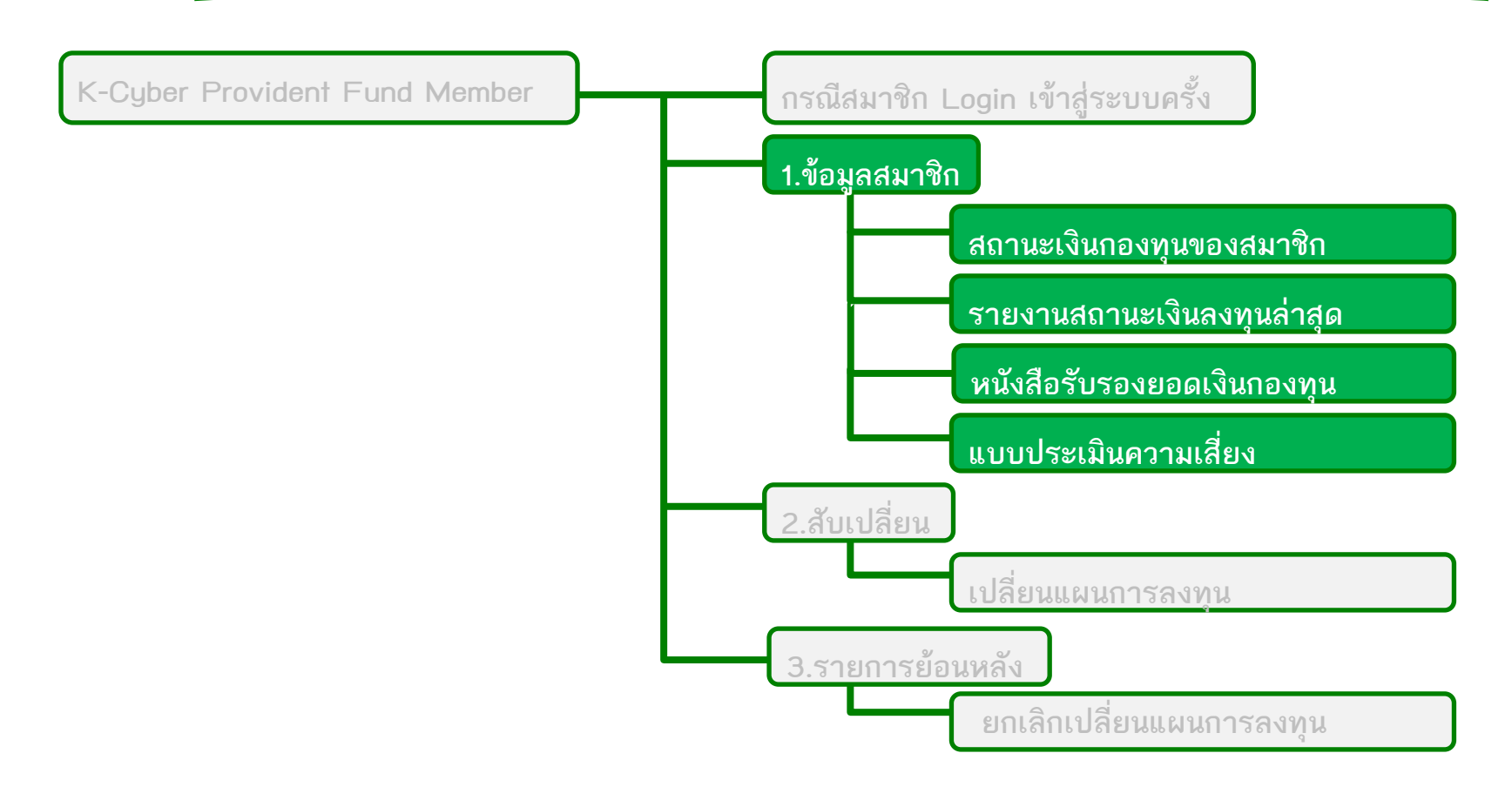

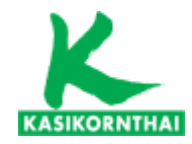

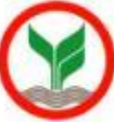

### 1. หน้าจอ สถานะเงินกองทุนของสมาชิก

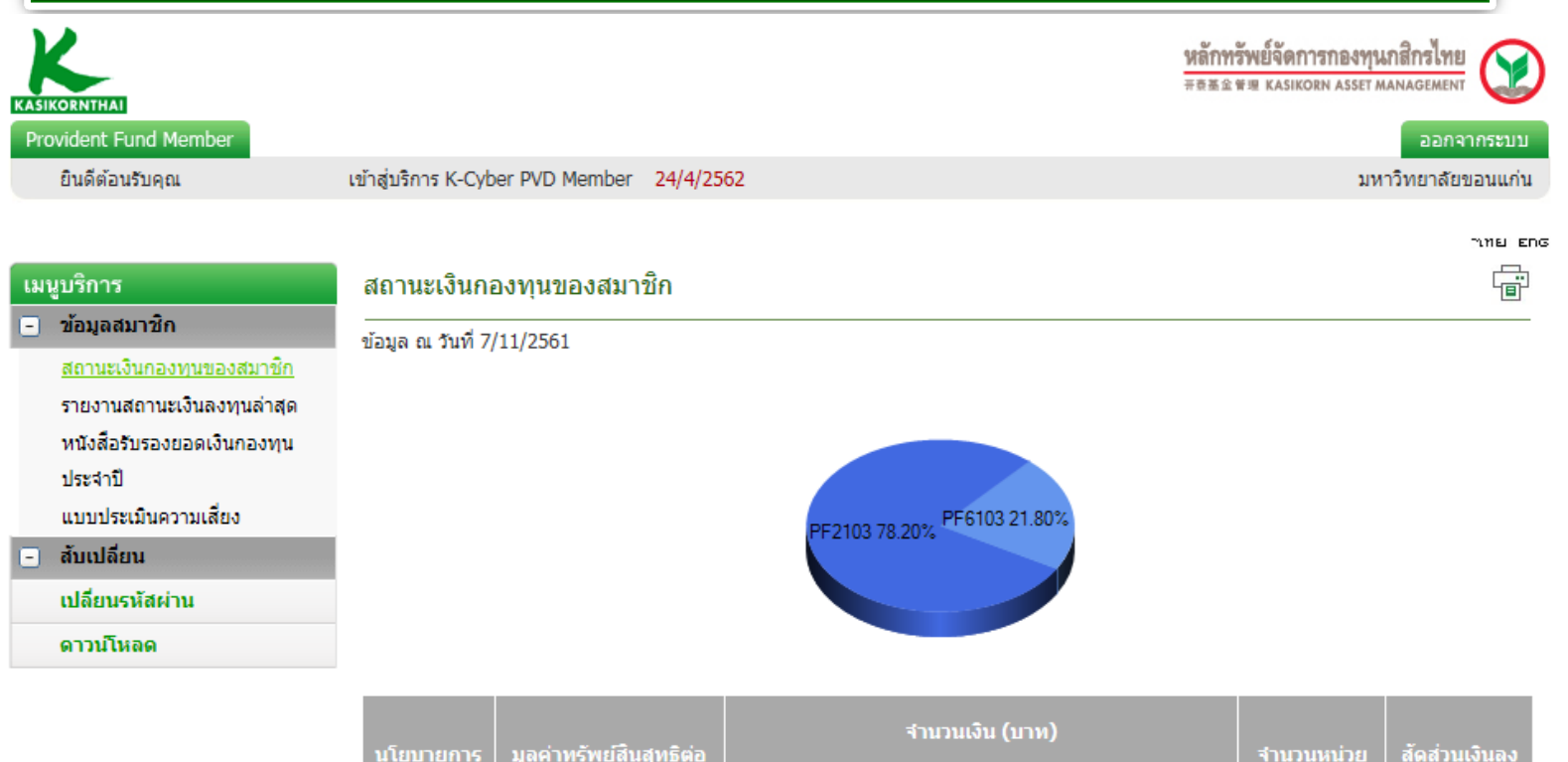

| นโยบายการ | มูลค่าทรัพย์สินสุทธิต่อ | ৰ                         | ำนวนเงิน (บาท)            |            | ่จำนวนหน่วย | สัดส่วนเงินลง  |
|-----------|-------------------------|---------------------------|---------------------------|------------|-------------|----------------|
| ลงทุน     | หน่วย (บาท)             | เงินสะสมและผล<br>ประโยชน์ | เงินสมทบและผล<br>ประโยชน์ | ยอดเงินรวม | ราม         | <b>ทุน (%)</b> |
| PF2103    | 15.5467                 | 87,438.91                 | 64,795.17                 | 152,234.08 | 9,792.0502  | 78.20          |
| PF6103    | 16.8994                 | 24,054.04                 | 18,391.94                 | 42,445.98  | 2,511.6838  | 21.80          |
|           | ยอดเงินรวม              | 111,492.95                | 83,187.11                 | 194,680.06 | 12,303.7340 |                |

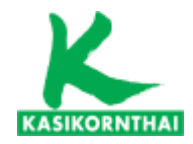

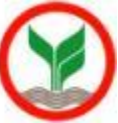

### 2. หน้าจอ เรียกดูสถานะเงินลงทุนล่าสุด

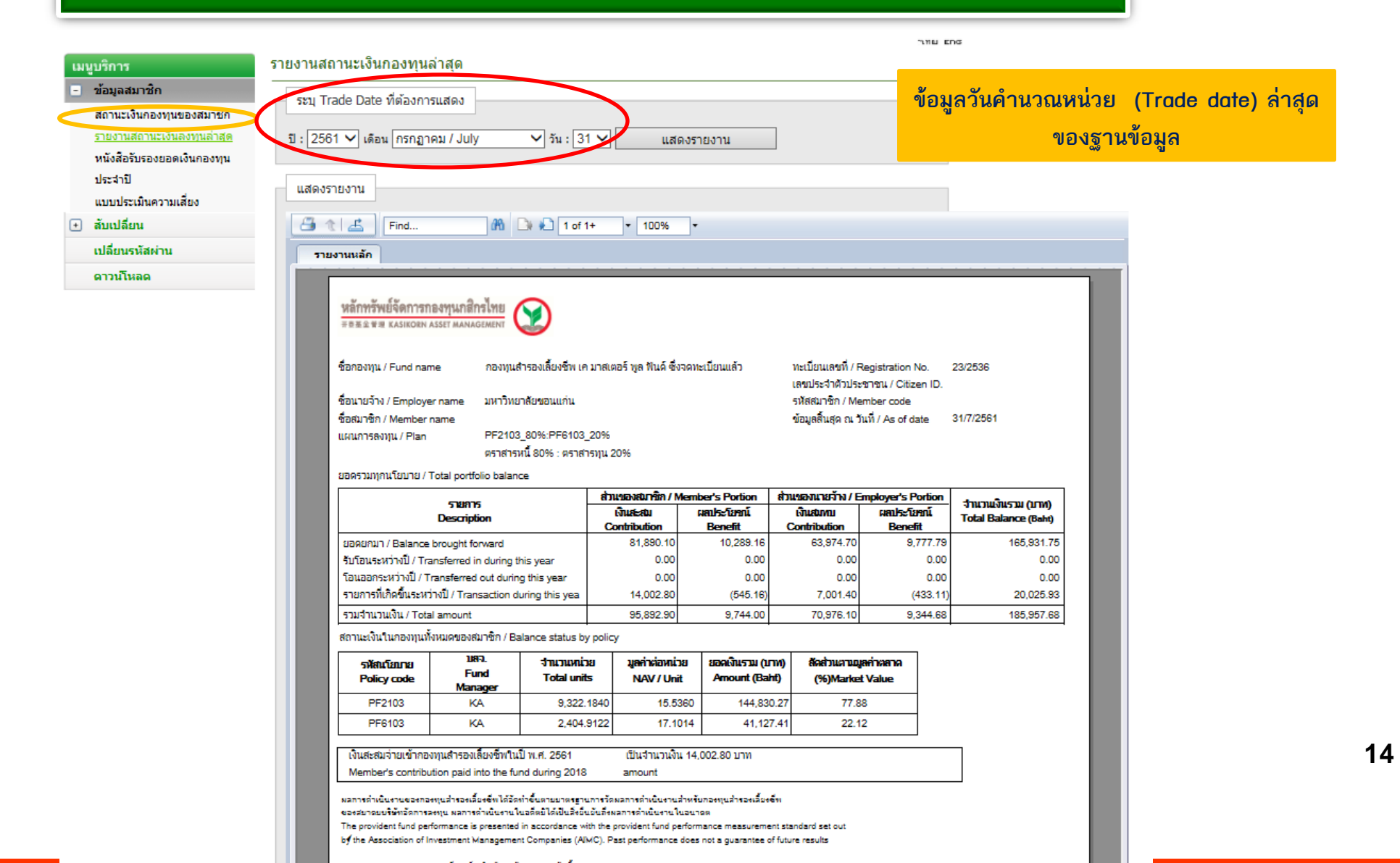

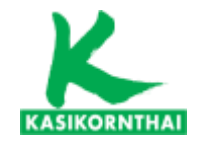

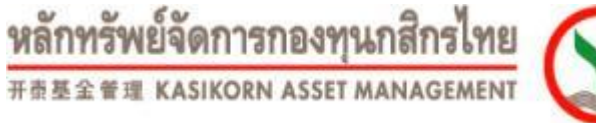

### 3. หน้าจอ เรียกดูหนังสือรับรองยอดเงินกองทุนประจำปี

าเทย Eng

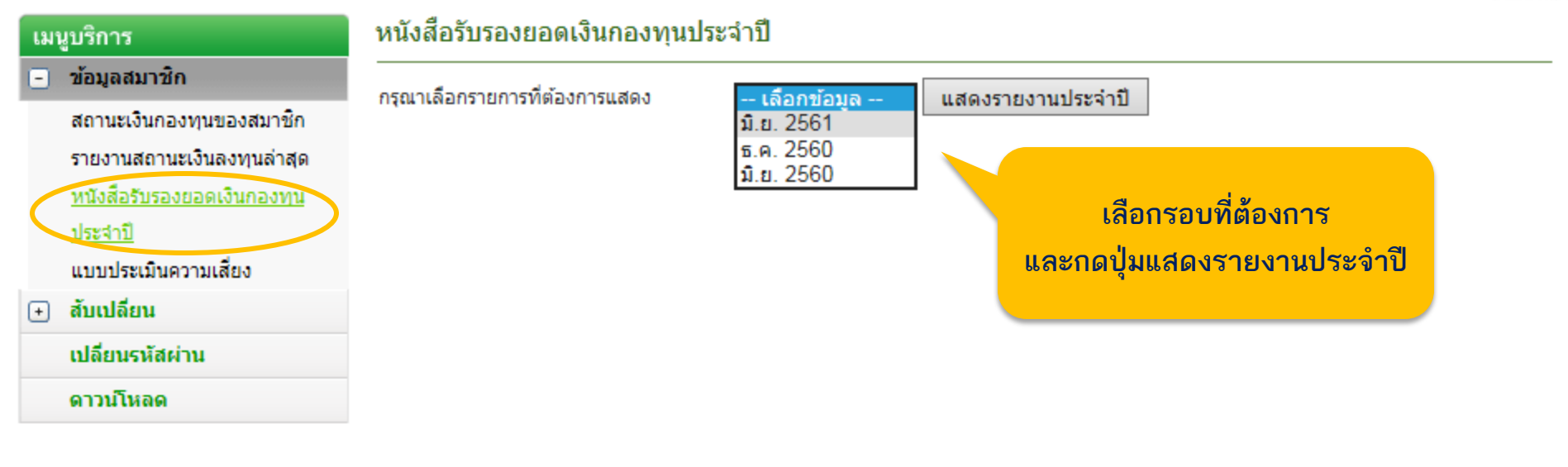

### บริการทุกระดับประทับใจ

©สงวนลิขสิทธิ์ บริษัทหลักทรัพย์จัดการกองทุน กสิกรไทย จำกัด

บริการทุกระดับประทับใจ

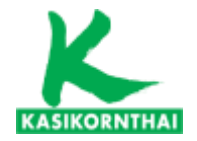

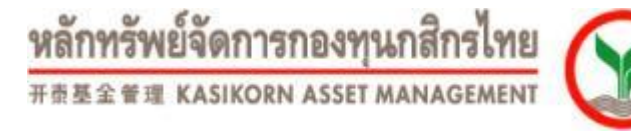

### 3. หน้าจอ เรียกดูหนังสือรับรองยอดเงินกองทุนประจำปี

#### THE ENG

#### หนังสือรับรองยอดเงินกองทุนประจำปี เมนูบริการ 🕘 ข้อมูลสมาชิก กรุณาเลือกรายการที่ต้องการแสดง แสดงรายงานประจำปี -- เลือกข้อมล --สถานะเงินกองทุนของสมาชิก ม.ย. 2561 ธ.ค. 2560 รายงานสถานะเงินองทนล่าสุด ม.ย. 2560 หนังสือรับรองยอดเงินกองทุน หลักทรัพย์จัดการกองทุนกสิกรไทย หลักทรัพย์จัดการกองทุนกสิกรไทย ประสาปี ใบรับรอง/ใบแจ้งยอดเงินสมาชิกกองทุนสำรองเลี้ยงชีพ ใบรับรอง/ใบแจ้งยอดเงินสมาชิกกองทุนสำรองเลี้ยงชีพ 开责基金管理 KASIKORN ASSET MANAGEMEN 开责基金管理 KASIKORN ASSET MANAGEMEN Individual Statement of Provident Fund Account Individual Statement of Provident Fund Account แบบประเมินความเสี่ยง ลำดับที่ 5021/45 สับเปลี่ยน ชื่อกองทน / Fund name กองทุนสำรองเลี้ยงชีพ เค มาสเตอร์ พูล พันด์ ซึ่งจดทะเบียนแล้ว ทะเบียนเลขที่ / registration No. 23/2536 ชื่อกองทุน / Fund name กองทุนสำรองเลี้ยงชีพ เคมาสเตอร์ พูล พันด์ ซึ่งจดทะเบียนแล้ว + ชื่อนายจ้าง / Employer name มหาวิทยาลัยขอนแก่น เลขประจำตัวประชาชน / Citizen ID. ชื่อนายจ้าง / Employer name มหาวิทยาลัยขอนแก่น เปลี่ยนรหัสผ่าน ชื่อสมาชิก / Member name ชื่อสมาชิก / Member name รหัสสมาชิก / Member code แผนการลงทน / Plan PF2103\_80%:PF6103\_20% ข้อมูลสิ้นสุด ณ วันที่ / As of date 30/06/2018 ดาวน์โหลด รายละเอียดจำนวนเงินในแต่ละนโยบายการลงทน ตราสารหนี้ 80% : ตราสารทน 20% Amount of Investment Policy

#### ยอดรวมในกองทุน / Total portfolio balance

| 531935                                                    | ส่วนของสมาชิก / Member's Portion ส่วนขอ |                        | ส่วนของนายจ้าง / E       | Employer's Portion    | ส่อนอนเป็นสอน (นอน)  |  |
|-----------------------------------------------------------|-----------------------------------------|------------------------|--------------------------|-----------------------|----------------------|--|
| Description                                               | เงินเสะสม<br>Contribution               | ผลประโยชน์<br>Benefit  | เงินสมทบ<br>Contribution | ผลประโยชน์<br>Benefit | Total Balance (Baht) |  |
| ยอดยกมา / Balance brought forward                         | 81,890.10                               | 10,289.16 <sub>m</sub> | 63,974.70 <sub>m</sub>   | 9,777.79 <sub>m</sub> | 165,931.75           |  |
| รับโอนระหว่างปี/ Transferred in during this year          | 0.00                                    | 0.00                   | 0.00,                    | 0.00,0                | 0.00                 |  |
| โอนออกระหว่างปี/ Transferred out during this year         | 0.00,                                   | 0.00%                  | 0.00,18                  | 0.00(10               | 0.00                 |  |
| รายการที่เกิดขึ้นระหว่างปี / Transaction during this year | 12,002.40m                              | -1,912.28,             | 6,001.20,,,              | -1,503.36, -          | 14,587.96            |  |
| รวมจำนวนเงิน / Total amount                               | 93,892.50                               | 8,376.88               | 69,975.90                | 8,274.43              | 180,519.71           |  |

#### ยอดรวมในกองทุนแยกตามนโยบายของสมาชิก / Balance status by policy

| รหัสนโยบาย<br>Policy code | บลจ.<br>Fund<br>manager | ร้านวนหน่วย<br>Total units | มูลค่าต่อหน่วย<br>NAV / Unit | ยอดเงินรวม (บาท)<br>Amount (Baht) | สัดส่วนตามมูลค่าดลาด (%)<br>Market value ratio (%) | อัตราผลตอบแทน<br>สะสม (%)<br>YTD yield (%) | *อัตราผลตอบแทน<br>สะสม 5 ปี (%)<br>Accumulated yield<br>5 Years (%) |
|---------------------------|-------------------------|----------------------------|------------------------------|-----------------------------------|----------------------------------------------------|--------------------------------------------|---------------------------------------------------------------------|
| PF2103                    | KA                      | 9,167.6469                 | 15.529582598630              | 142,369.73                        | 78.87                                              | 0.49                                       | 13.25                                                               |
| PF6103                    | KA                      | 2,369.8407                 | 16.098121377360              | 38,149.98                         | 21.13                                              | -9.71                                      | 14.95                                                               |

เงินสะสมจ่ายเข้ากองทนสำรองเลี้ยงชีพในปี พ.ศ. 2561 เป็นจำนวนเงิน 12.002.40 บาท Member's contribution paid into the fund during 2018 amount

|                                  | ลำดับที่ 5021/45 |
|----------------------------------|------------------|
| ทะเบียนเลขที่ / registration No. | 23/2536          |
| เลขประจำตัวประชาชน / Citizen ID. |                  |
| รหัสสมาชิก / Member code         |                  |
|                                  |                  |
|                                  |                  |

1

| -                                                         | ส่วนของสมาชิก / I        | Member's Portion       | ส่วนของนายจาง / E        | mployer's Portion         | Annou On mar (sour)  |
|-----------------------------------------------------------|--------------------------|------------------------|--------------------------|---------------------------|----------------------|
| Description                                               | เงินสะสม<br>Contribution | ผลประโยชน์<br>Benefit  | เงินสมทบ<br>Contribution | ผลประโยชน์<br>Benefit     | Total Balance (Baht) |
| F2103 : กองทุนสารองเลี้ยงชีพ เค มาสเตอร์ พูล พันด์ ซึ่งจด | ทะเบียนแล้ว - ตราสารหร่  | ť                      |                          |                           |                      |
| อดยกมา / Balance brought forward                          | 65,512.08n               | 5,402.35 <sub>0</sub>  | 51,179.76 <sub>m</sub>   | 5,225.56m                 | 127,319.75           |
| บโอนระหว่างปี / Transferred in during this year           | 0.00,a                   | 0.00 <sub>m</sub>      | 0.00 **                  | 0.00                      | 0.00                 |
| อนออกระหว่างปี/Transferred out during this year           | 0.00,                    | 0.00                   | 0.00 <sub>0.10</sub>     | 0.00                      | 0.00                 |
| ายการที่เกิดขึ้นระหว่างปี/ Transaction during this year   | 9,601.92 <sub>n</sub>    | 361.79,                | 4,800.96                 | 285.31 <sub>cm</sub>      | 15,049.98            |
| วมจำนวนเงิน / Total amount                                | 75,114.00                | 5,764.14               | 55,980.72                | 5,510.87                  | 142,369.73           |
| 7F6103 : กองทุนสำรองเลี้ยงชีพ เคมาสเตอร์ พูล พันด์ ซึ่งจด | ทะเบียนแล้ว - คราสารทุเ  | L                      |                          |                           |                      |
| อดยกมา / Balance brought forward                          | 16,378.02 <sub>m</sub>   | 4,886.81 <sub>P1</sub> | 12,794.94,               | 4,552.23                  | 38,612.00            |
| บโอนระหว่างปี/Transferred in during this year             | 0.00,0                   | 0.00 <sub>m</sub>      | 0.00                     | 0.00                      | 0.00                 |
| อนออกระหว่างปี/Transferred out during this year           | 0.00,                    | 0.00 <sub>m</sub>      | 0.00                     | 0.00                      | 0.00                 |
| ายการที่เกิดขึ้นระหว่างปี/ Transaction during this year   | 2,400.48m                | -2,274.07 <sub>m</sub> | 1,200.24m                | -1,788.67 <sub>(19)</sub> | -462.02              |
| วมจำนวนเงิน / Total amount                                | 18,778.50                | 2,612.74               | 13,995.18                | 2,763.56                  | 38,149.98            |
|                                                           |                          |                        |                          |                           |                      |

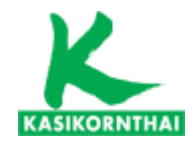

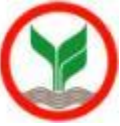

#### หน้าจอ แบบประเมินความเสี่ยง (ควรทำก่อนเลือกแผนการลงทุน)

| KASIKOPNTHAL                                                                                                    |                                                                                                    | หลักทรัพย์จัดการกองทุนกสิกรไทย<br>#ธระชพ kasikorn asset management                                                                                                    |
|----------------------------------------------------------------------------------------------------|----------------------------------------------------------------------------------------------------|----------------------------------------------------------------------------------------------------|
| Provident Fund Member                                                                                                    |                                                                                                    | ออกจากระบบ                                                                                                    |
| ยินดีต้อนรับคุณ                                                                                                    | เข้าสู่บริการ K-Cyber PVD Member 24/4/2562                                                                                                    | ุมหาวิทยาลัยขอนแก่น                                                                                                    |
| ี เมนูบริการ<br>■ ข้อมูลสมาชิก                                                                                                    | ข้อตกลงและเงื่อนไขบริการ<br>                                                                                                    | ראש בחם<br>שוני<br>ש                                                                                                    |
| สถานะเงินกองทุนของสมาชิก<br>รายงานสถานะเงินลงทุนล่าสุด<br>หนังสือรับรองยอดเงินกองทุน<br>ประจาปิ<br><u>แบบประเมินความเสียง</u><br>(+) สับเปลียน | การจัดท่า "แบบประเมินความเสี่ยงเพื่อความเหมาะสมในการเลือกนโยบายการล<br>เป็นการดำเนินการให้สมาชิกกองทุนสำรองเลี้ยงชีพ ทำแบบประเมินความเสี่ยงเ<br>ทุน" (Suitability Test) ให้เป็นไปตามประกาศ กลต. เลขที่ สน.21/2556<br>โดยมีวัดถุประสงค์เพื่อให้สมาชิกทราบถึงระดับความเสี่ยงที่ยอมรับได้ของตนเอง<br>นโยบายการลงทุน / แผนการลงทุนในกองทุนสำรองเลี้ยงชีพได้อย่างเหมาะสม<br>ซึ่งความเสี่ยงในการเลือกนโยบายที่ไม่เหมาะสมอาจส่งผลให้ | งงทุน / แผนการลงทุน" (Suitability Test)<br>เพื่อความเหมาะสมในการเลือกนโยบายการลงทุน / แผนการลง<br>ง เพื่อเป็นส่วนหนึ่งในการประกอบการประกอบการตัดสินใจเลือก                                                                       |
| เปลี่ยนรหัสผ่าน<br>ดาวน์โหลด                                                                                                    | <ul> <li>กรณีที่เลือกลงทุนในนโยบายการลงทุนหรือแผนการลงทุนที่มีระดับค<br/>ให้ผลตอบแทนมีความผันผวน จนทำให้มูลค่าเงินกองทุนที่สมาชิกได้</li> <li>กรณีที่เลือกลงทุนในนโยบายการลงทุนหรือแผนการลงทุนที่มีระดับค<br/>ได้รับผลตอบแทนต่ำลง จนส่งผลให้มูลค่าเงินกองทุนไม่เพียงพอที่จะ</li> <li>เริ่มทำแบบประ</li> </ul>                                                                                                    | วามเสี่ยงสูงกว่าระดับความเสี่ยงที่สมาชิกรับได้ ซึ่งในบางปีอาจทำ<br>เร็บไม่เป็นไปตามความคาดหวัง<br>เวามเสี่ยงต่ำกว่าระดับความเสี่ยงที่สมาชิกรับได้ อาจทำให้สมาชิก<br>ะใช้จ่ายเมื่อยามเกษียณอายุ<br>เนิน<br>กดป่มเริ่มทำแบบประเมิน |

### บริการทุกระดับประทับใจ

©สงวนลิขสิทธิ์ บริษัทหลักทรัพย์จัดการกองทุน กสิกรไทย จำกัด

บริการทุกระดับประทับใจ

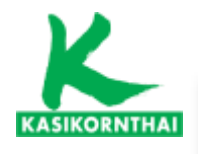

### 4. หน้าจอ แบบประเมินความเสี่ยง (ต่อ)

NAGEMEN

|   | •                           |
|---|-----------------------------|
| • | ข้อมูลสมาชิก                |
|   | สถานะเงินกองทุนของสมาชิ     |
|   | รายงานสถานะเงินลงทุนล่าส    |
|   | หนังสือรับรองยอดเงินกองทุ   |
|   | ประสาปี                     |
|   | <u>แบบประเมินความเสี่ยง</u> |
| ٠ | สับเปลี่ยน                  |
|   | เปลี่ยนรหัสผ่าน             |

ดาวน์โหลด

เมนบริการ

#### แบบประเมินความเสี่ยงเพื่อความเหมาะสมในการเลือกนโยบายการลงทุน / แผนการลงทุน

| <br>ш | E   | 16 |
|-------|-----|----|
| <br>_ | ۰., |    |
| _     | -   |    |

|                             |   |                                                |    | วันที่ท่าแบบประเมิน : 17-02-2560 |
|-----------------------------|---|------------------------------------------------|----|----------------------------------|
| บริษัท                      | : | มหาวิทยาลัยขอนแก่น                             |    |                                  |
| กองทุน                      | : | กองทุนสำรองเลี้ยงชีพเค มาสเตอร์ พูล พันด์ซึ่งจ | ดท | ะเบียนแล้ว                       |
| *เลขที่บัตรประชาชน/passport | : |                                                |    |                                  |
| *รหัสพนักงาน                | : | *รหัสสมาชิก                                    | :  |                                  |
| *ชื่อ                       | : |                                                | :  |                                  |
| แผนก                        | : | *เบอร์ติดต่อ                                   | :  |                                  |
| อีเมล์                      | ÷ |                                                |    |                                  |

การจัดทำ 'แบบประเมินความเสี่ยงเพื่อความเหมาะสมในการเลือกนโยบายการลงทุน / แผนการลงทุน' (Member Risk Profile) มีวัตถุประสงค์เพื่อให้สมาชิกทราบถึงระดับความเสี่ยงที่ยอมรับได้ของตนเอง เพื่อเป็นส่วนหนึ่งในการประกอบการตัดสินใจ เลือกนโยบายการลงทุน / แผนการลงทุนในกองทุนสำรองเลี้ยงชีพได้อย่างเหมาะสม

| อายุหรือระยะเวลาการลงทุน                                                          |              | ความเข้าใจในการลงทุนและความสามารถในการยอมรับความ                                              | เสี่ยง       |  |
|-----------------------------------------------------------------------------------|--------------|-----------------------------------------------------------------------------------------------|--------------|--|
| 1. ท่านจะเกษียณอายุเมื่อไหร่                                                      | <u>คะแนน</u> | 6. ท่านรู้จักการลงทุนอะไรบ้าง                                                                 |              |  |
| 🔘 ก) ภายใน 5 ปี หรือเกษียณอายุแล้ว                                                | (1)          | 🔘 ก) เงินฝาก                                                                                  | (1)          |  |
| 🔿 ข) มากกว่า 5 ปี ถึง 10 ปี                                                       | (2)          | 🔿 ข) เงินฝาก พันธบัตร หุ้นกู้                                                                 | (2)          |  |
| 🔘 ค) มากกว่า 10 ปี ถึง 15 ปี                                                      | (3)          | ค) เงินฝาก พันธบัตร หุ้นกู้ กองทุนรวม หุ้นสามัญ                                               | (3)          |  |
| 💿 ง) มากกว่า 15 ปี                                                                | (4)          | ง) เงินฝาก พันธบัตร หุ้นกู้ กองทุนรวม หุ้นสามัญ<br>กองทุนรวมทองคำ กองทุนรวมอสังหาริมทรัพย์และ | (4)          |  |
| สถานภาพทางการเงิน                                                                 |              | อื่นๆ                                                                                         |              |  |
| <ol> <li>ปัจจุบันท่านมีภาระค่าใช้จ่ายรายเดือน รวมเป็นสัด คะแห</li> </ol>          |              | 7. ท่านมีประสบการณ์การลงทุนอะไรบ้าง                                                           | <u>ดะแนน</u> |  |
| ส่วนเท่าใด ของรายได้ต่อเดือน                                                      |              | 🔿 ก) เงินฝาก                                                                                  | (1)          |  |
| <ul> <li>ก) มากกว่า 80%</li> </ul>                                                | (1)          | 🔿 ข) เงินฝาก พันธบัตร หุ้นกู้                                                                 | (2)          |  |
| 🔘 ข) มากกว่า 50% ถึง 80%                                                          | (2)          | ค) เงินฝาก พันธบัตร หุ้นกู้ กองทุนรวม หุ้นสามัญ                                               | (3)          |  |
| ค) มากกว่า 20% ถึง 50%                                                            | (3)          | 🔿 ง) เงินฝาก พันธบัตร หุ้นกู้ กองทุนรวม หุ้นสามัญ                                             |              |  |
| 🔿 ง) ไม่เกิน 20%                                                                  | (4)          | กองทุนรวมทองคำ กองทุนรวมอสังหาริมทรัพย์ และ<br>อื่นๆ                                          | (4)          |  |
| 3. หากท่านออกจากงานวันนี้ เงินออมที่ท่านมือยู่ จะ<br>รองรับค่าใช้จ่ายได้นานแต่ไหน | <u>ดะแนน</u> | 8. ทัศนดดิในการลงทุนของท่าน                                                                   | <u>ดะแนน</u> |  |
| 🔘 ค) น้อยคว่า 3 เดือน                                                             | (1)          | 🔘 ก) ไม่สามารถทนต่อการขาดทุนเงินต้นได้เลย                                                     | (1)          |  |
| ⊖ข) 3 เดือน ถึง 1 ปี                                                              | (2)          | ข) สามารถทนต่อการขาดทุนเงินต้นได้บ้าง เพื่อมี<br>โอกาสได้รับผลตอบแทนที่สูงขึ้น                | (2)          |  |
| 🔿 ค) มากกว่า 1 ปี ถึง 3 ปี                                                        | (3)          | <ul> <li>ค) สามารถทนต่อการขาดทุนเงินต้นได้มาก เพื่อมี<br/>โอกาสได้รับผลตอบแทนสง</li> </ul>    | (3)          |  |

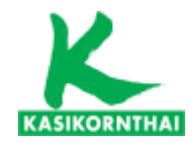

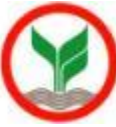

X

Cancel

### 4. หน้าจอ แบบประเมินความเสี่ยง (ต่อ)

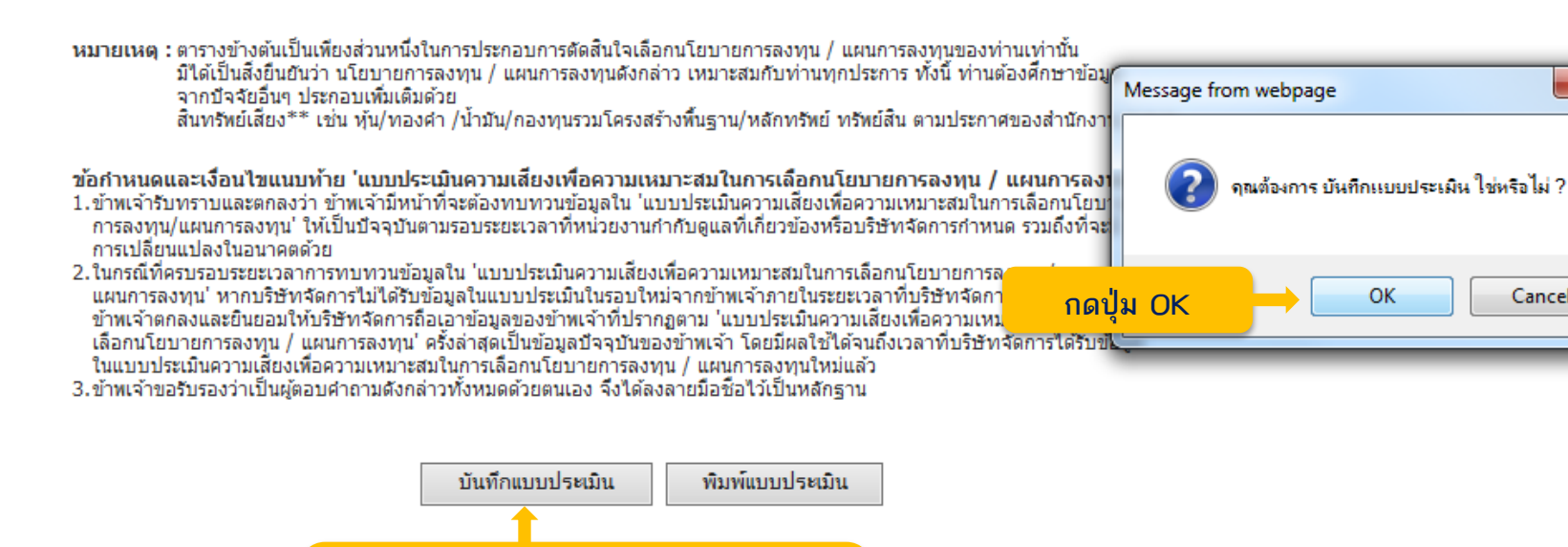

ทำแบบประเมินความเสี่ยงเรียบร้อย

กดป่ม บันทึกแบบประเมิน

© สังวนสิชสพบ บาย บายหลายหลายคน เวเนอง พุ่ม แต่การเพย จากเห

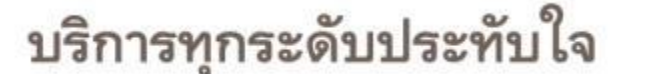

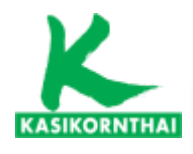

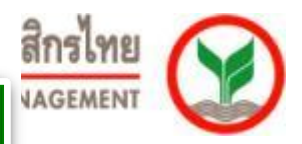

### 4. หน้าจอ แบบประเมินความเสี่ยง (ต่อ)

<u>แนวทางในการพิจารณาเลือกนโยบายการลงทุน / แผนการลงทุน</u>

<u>ท่านสามารถนำคะแนนในวงเล็บท้ายคำตอบของแต่ละข้อมาคำนวณคะแนนรวม เพื่อพิจารณาเลือกนโยบายการลงทุน / แผนการลงทุน</u>

<u>ที่เหมาะสมกับท่านดังนี้</u>

| ให้ทำเครื่อง<br>หมาย 🗸<br>หน้าผลคะแนน<br>รวมที่ได้ |    | คะแนน<br>รวม | ระดับความเสี่ยงที่<br>ยอมรับได้ | สัดส่วนการลงทุนใน<br>สินทรัพย์เสี่ยง** | ด้วอย่างการลงทุนที่เหมาะสม กับระดับความเสี่ยงที่ยอมรับได้                                                  |
|----------------------------------------------------|----|--------------|---------------------------------|----------------------------------------|----------------------------------------------------------------------------------------------------|
|                                                    |    | 10-16        | ต่ำ                             | 0%                                     | เงินฝาก ตราสารหนี้ภาครัฐ และสถาบันการเงิน เงินฝาก ตราสารหนี้ภาค<br>รัฐ และสถาบันการเงิน ตราสารหนี้ภาคเอกชน |
|                                                    |    | 17-22        | ค่อนข้างต่ำ                     | มีสินทรัพย์เสียงไม่เกิน<br>10%         | เงินฝาก ตราสารหนี้ภาครัฐ และสถาบันการเงิน ตราสารหนี้ภาคเอกชน +<br>ตราสารทุนไม่เกิน 10%                     |
| <                                                  | 28 | 23-28        | ปานกลาง                         | มีสินทรัพย์เสียงไม่เกิน<br>30%         | เงินฝาก ตราสารหนี้ภาครัฐ และสถาบันการเงิน ตราสารหนี้ภาคเอกชน +<br>ตราสารทุนมากกว่า 10% แต่ไม่เกิน 30%      |
|                                                    |    | 29-34        | ค่อนข้างสูง                     | มีสินทรัพย์เสียงไม่เกิน<br>50%         | เงินฝาก ตราสารหนี้ภาครัฐ และสถาบันการเงิน ตราสารหนี้ภาคเอกชน +<br>ตราสารทุนมากกว่า 30% แต่ไม่เกิน 50%      |
|                                                    |    | 35-40        | สูง                             | ไม่มีข้อจำกัด                          | ลงทุนตราสารทุน 100% หรือ มีสิทธิเลือกลงทุนในตราสารทุนมากกว่า<br>50% ขึ้นไป                                 |

หมายเหตุ : ตารางข้างต้นเป็นเ<mark>ข</mark> มิได้เป็นสิ่งยืนยันว่า

#### ระบบแสดงคะแนนจากการทำแบบประเมินความเสี่ยง

็จากปัจจัยอื่นๆ ประ<mark>กอบเพมเดมดวย</mark>

สินทรัพย์เสี่ยง<sup>\*\*\*</sup> เช่น หุ้น/ทองคำ /น้ำมัน/กองทุนรวมโครงสร้างพื้นฐาน/หลักทรัพย์ ทรัพย์สิน ตามประกาศของสำนักงาน ก.ล.ต.

ข้อกำหนดและเงื่อนไขแนบท้าย 'แบบประเมินความเสี่ยงเพื่อความเหมาะสมในการเลือกนโยบายการลงทุน / แผนการลงทุน'

- ข้าพเจ้ารับทราบและตกลงว่า ข้าพเจ้ามีหน้าที่จะต้องทบทวนข้อมูลใน 'แบบประเมินความเสี่ยงเพื่อความเหมาะสมในการเลือกนโยบาย การลงทุน/แผนการลงทุน' ให้เป็นปัจจุบันตามรอบระยะเวลาที่หน่วยงานกำกับดูแลที่เกี่ยวข้องหรือบริษัทจัดการกำหนด รวมถึงที่จะมี การเปลี่ยุนแปลงในอนาคตด้วย
- 2. ในกรณีที่ครบรอบระยะเวลาการทบทวนข้อมูลใน 'แบบประเมินความเสี่ยงเพื่อความเหมาะสมในการเลือกนโยบายการลงทุน / แผนการลงทุน' หากบริษัทจัดการไม่ได้รับข้อมูลในแบบประเมินในรอบใหม่จากข้าพเจ้าภายในระยะเวลาที่บริษัทจัดการกำหนด ข้าพเจ้าตกลงและยินยอมให้บริษัทจัดการถือเอาข้อมูลของข้าพเจ้าที่ปรากฏตาม 'แบบประเมินความเสี่ยงเพื่อความเหมาะสมในการ เลือกนโยบายการลงทุน / แผนการลงทุน' ครั้งล่าสุดเป็นข้อมูลปัจจุบันของข้าพเจ้า โดยมีผลใช้ได้จนถึงเวลาที่บริษัทจัดการได้รับข้อมูล ในแบบประเมินความเสี่ยงเพื่อความเหมาะสมในการเลือกนโยบายการลงทุน / แผนการลงทุนใหม่แล้ว
- 3.ข้าพเจ้าขอรับรองว่าเป็นผู้ตอบคำถามดังกล่าวทั้งหมดด้วยตนเอง จึงได้ลงลายมือชื่อไว้เป็นหลักฐาน

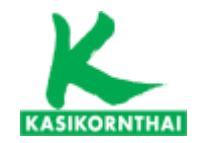

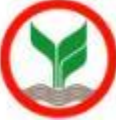

# เมนู : สับเปลี่ยน (เปลี่ยนแผนการลงทุน)

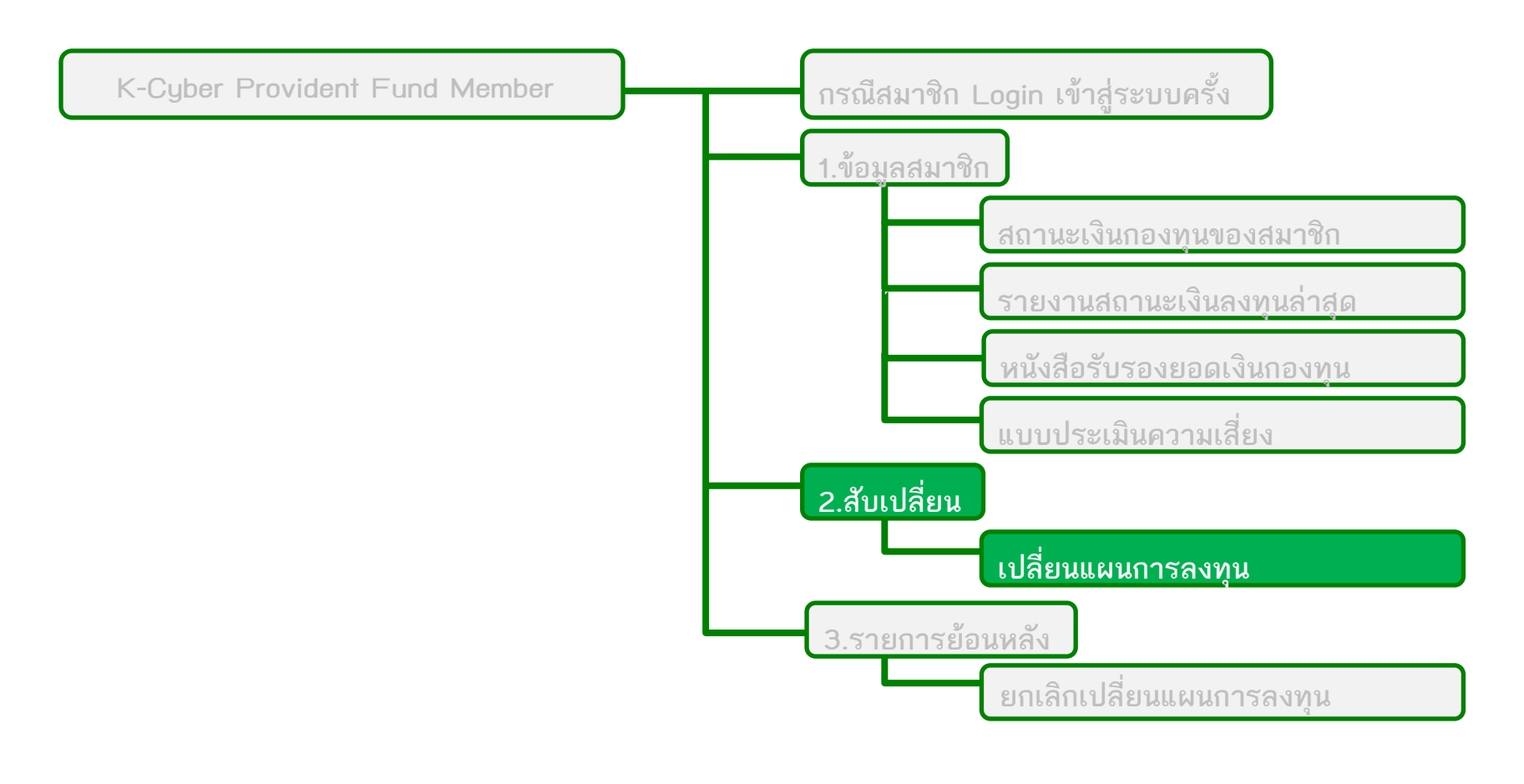

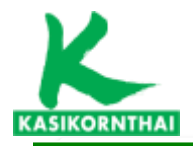

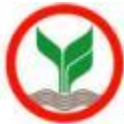

กองทุนเฉพาะส่วนของ มหาวิทยาลัยขอนแก่น ภายใต้กองทุนสำรองเลี้ยงชีพ เค มาสเตอร์ พูล ฟันด์ ซึ่งจดทะเบียนแล้ว

- แผนการลงทุนของ <u>มหาวิทยาลัยขอนแก่น</u>
  - แผนที่ 1 ตราสารหนี้ (แผนปัจจุบัน)
  - แผนที่ 2 ตราสารหนี้ 80% : ตราสารทุน 20% (แผนปัจจุบัน)
  - แผนที่ 3 ตราสารหนี้ 70% : ตราสารทุน 30% (แผนใหม่มีผลวันที่ 1 กรกฎาคม 2562)
  - แผนที่ 4 ตราสารหนี้ 70% : ตราสารทุน 20% : กองทุนต่างประเทศ 10% <mark>(แผนใหม่มีผลวันที่ 1 กรกฎาคม 2562)</mark>
- สมาชิกสามารถทำการเปลี่ยนแผนได้ปีละ 2 ครั้ง

| ระยะเวลาการเปลี่ยนแปลงแผน | มีผลในวันที่            |
|---------------------------|-------------------------|
| ภายใน 1-15 มิถุนายน       | 1 กรกฎาคม ของปีเดียวกัน |
| ภายใน 1-15 ธันวาคม        | 1 มกราคม ของปีถัดไป     |

#### <u>หมายเหตุ</u>

- เงินกองทุนที่มีอยู่ทั้งหมดของสมาชิกจะถูกโอนย้ายไปยังแผนการลงทุนใหม่ที่เลือก
- ใช้วันประมวลผล (Trade Date) ที่ใกล้ที่สุดหลังวันที่มีผลในการซื้อขายหน่วยในการเปลี่ยนแผนการลงทุน

|                                                                                             |                                                                                                    | <b>`</b>                                                             |
|---------------------------------------------------------------------------------------------|----------------------------------------------------------------------------------------------------|----------------------------------------------------------------------|
| KASIKORITHAI                                                                                |                                                                                                    | หลักพรัพย์จัดการกองทุนกสิกรไทย<br>#BB & ชพ KASIKORN ASSET MANAGEMENT |
| Provident Fund Member                                                                       |                                                                                                    | ออกจากระบบ                                                           |
| ยินดีต้อนรับคุณ                                                                             | เข้าสู่บริการ K-Cyber PVD Member 24/4/2562                                                                                                    | มหาวิทยาลัยขอนแก่น                                                   |
| เมยูบริการ<br>+ ข้อมูลสมาชิก                                                                | สับเปลี่ยนแผนการลงทุน                                                                                                    | שור בהס<br>נוס                                                       |
| <ul> <li>สับเปลี่ยน</li> <li>เปลี่ยนแผนการลงทุน</li> <li>ยกเลกเบลี่ยนแผนการลงทุน</li> </ul> | ขนสอนพ 1 กรอกขอมูลเบลยนแผน ขนสอนพ 2 สรุบรายการเบลยนแผน<br>แผนการลงทุนบัจจุบันของสมายึก<br>น สัดส่วนสินทรัพย์เสี่ยงรับใด้ของท่าน คือ : 28.% วันที่แ | <u>ส่วนที่ 1</u>                                                     |
| ประวัติการเปลี่ยนแผนของง<br>เปลี่ยนรหัสผ่าน<br>ดาวนโหลด                                     | สมาชิก<br>แผนการลงหุนของสมาชิก แผนที่ 2 : ตราสารง<br>PF2103                                                                                        | หน้ 80% : ตราสารทุน 20%<br>PF6103 PF7103 แผนการลงทุนปัจจุบัน         |
|                                                                                             | สดส่วนการลงทุน 80                                                                                                    | ของสมาชิก                                                            |
| เลือก : เปลี่ยนแผนการลงทุน                                                                  | เปลี่ยนแผนการลงทุน<br>จำนวนทำรายการ ฟรี คงเนลือ 2 ครั้ง สิทธิในการเปลี่ยนแผนโดยไม่ติดด่าไ<br>กรณีทำรายการเกินจำนวนครั้งที่กำหนดย                   | ใช้จ่ายปีละ 2 ครั้ง<br>ม่อปี คิดค่าธรรมเนื้อมครั้งละ 50 บาท          |
|                                                                                             | วันที่มีผล : 01/07/2562 💙 ระยะเวลาเปลี่ยนแผน : 01                                                                                                  | 1/06/2562-15/06/2562                                                 |
| <u>ขั้นตอนที่ 1</u>                                                                         | <ol> <li>บ้าพเจ้าประสงค์ให้นำเงินกองทุนปัจจุบันลงทุนตามแผนการลงทุน ดังนี้</li> <li>ดงไว้ ที่แผนการลงทุนเดิมโดย ไม่ปรับสัดส่วน</li> </ol>           |                                                                      |
| กรอกข้อมลการเปลี่ยนแผน                                                                      | ⊖ คงไว้ ที่แผนการลงทุนเดิมโดยปรับสัดส่วน (Rebalanci<br>◉ โอนเข้า ที่แผนการลงทุนไหม่ทั้งจำนวนโดยเลือก 1 แผ                                          | e)<br>สนการลงทุนต่อไปนี้                                             |
| ସ୍ଥ <sup>ା</sup>                                                                            | แผน ยอมรับ สัดส่วน สัดส่วนการลง                                                                                                    | พน (% ที่นำใปลงทุน)                                                  |

0

20

30

30

100

80

70

70

20

30

20

10

แผนที่ 1 : ตราสารหนี้

80% :

แผนที่ 2 :

ตราสารหนึ้

ตราสารทุน

20% แผนที่ 3 : ตราสารหนึ่

0 70% :

ตราสารทุน 30% แผนที่ 4: ตราสารหนึ่ 70% :ตรา สารทุน 20% :กอง

ทุนต่าง ประเทศ 10%

ึก

### <u>ส่วนที่ 2</u> เลือกแผนสำหรับการ เปลี่ยนแผนการลงทุน

## <u>ส่วนที่ 1</u> <u>แผนการลงทุนปัจจุบันของสมาชิก</u>

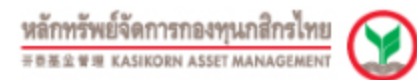

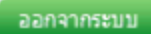

มหาวิทยาลัยขอนแก่น

IL ENG

| เมนูบริการ                                                                            | สับเปลี่ยนแผนการลงทุน                                                          |                |                       |           | יישויר<br>רבי |
|---------------------------------------------------------------------------------------|--------------------------------------------------------------------------------|----------------|-----------------------|-----------|---------------|
| <ul> <li>ข้อมูลสมาชิก</li> <li>สับเปลี่ยน</li> </ul>                                  | ขั้นตอนที่ 1 กรอกข้อมูลเปลี่ยนแผน ขั้นตอนที่ 2 สรุปราย                         | มการเปลี่ยนแผน |                       |           |               |
| <u>เปลี่ยนแผนการลงทุน</u><br>ยกเล้กเปลียนแผนการลงทุน<br>ประวัติการเปลี่ยนแผนของสมาชิก | แผนการลงทุนบีจจุบันของสมาชิก<br>สัดส่วนสินทรัพย์เสี่ยงรับได้ของท่าน คือ : 28 % |                | วันที่แผนมีผล : 1/9/2 | 560       |               |
| เปลี่ยนรหัสผ่าน                                                                       | แผนการองหนุของสนาชัก                                                           | แผนที่ 2 : เ   | ตราสารหนี้ 80% : ตราส | ารทุน 20% |               |
| ดาวนโหลด                                                                              |                                                                                | PF2103         | PF6103                | PF7103    |               |
|                                                                                       | สัดส่วนการลงทุน                                                                | 80             | 20                    |           |               |

เข้าสู่บริการ K-Cyber PVD Member 24/4/2562

KASIKORNTHAI

Provident Fund Member

ยินดีต่อนรับคุณ

#### เปลี่ยนแผนการลงทุน

10%

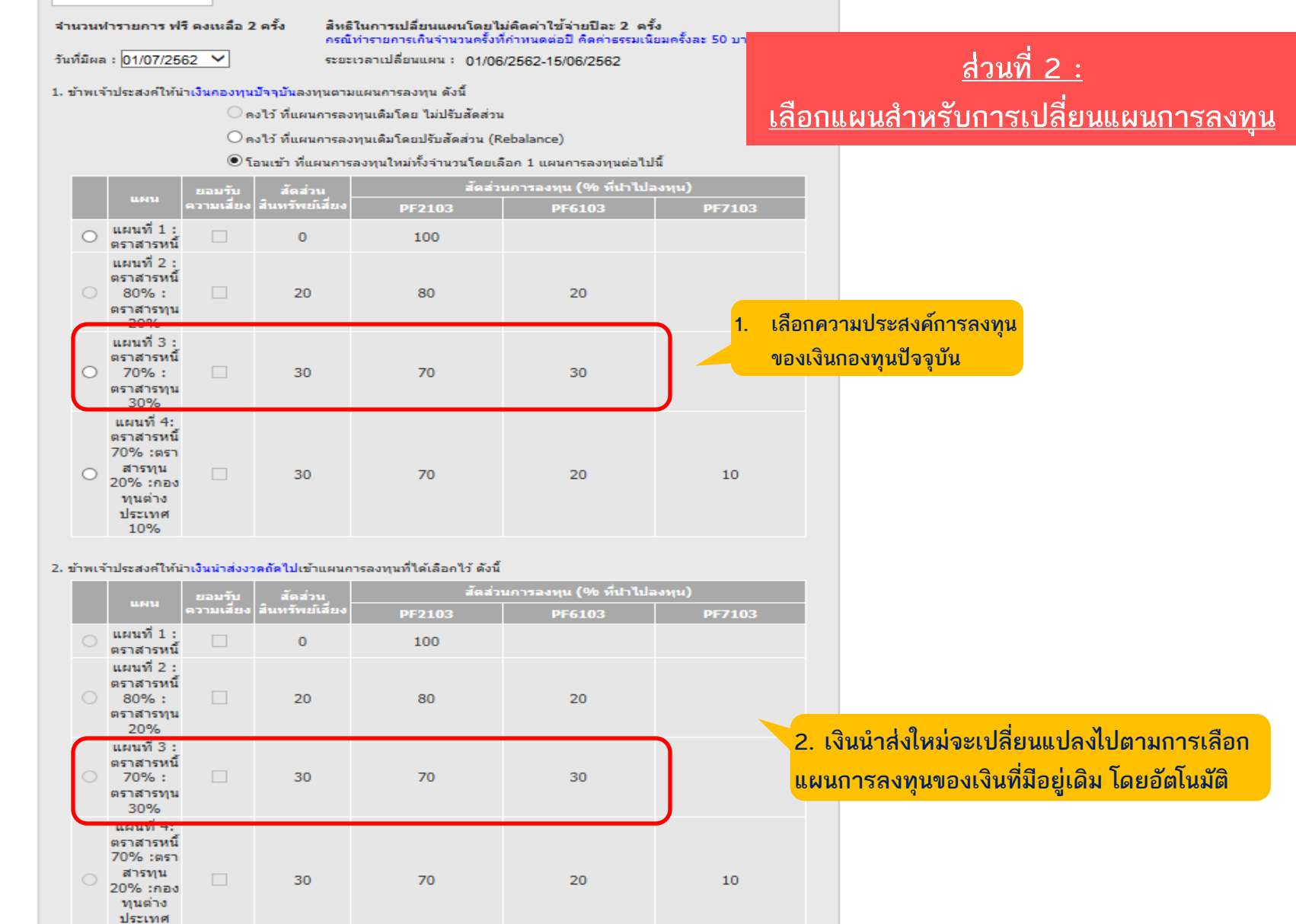

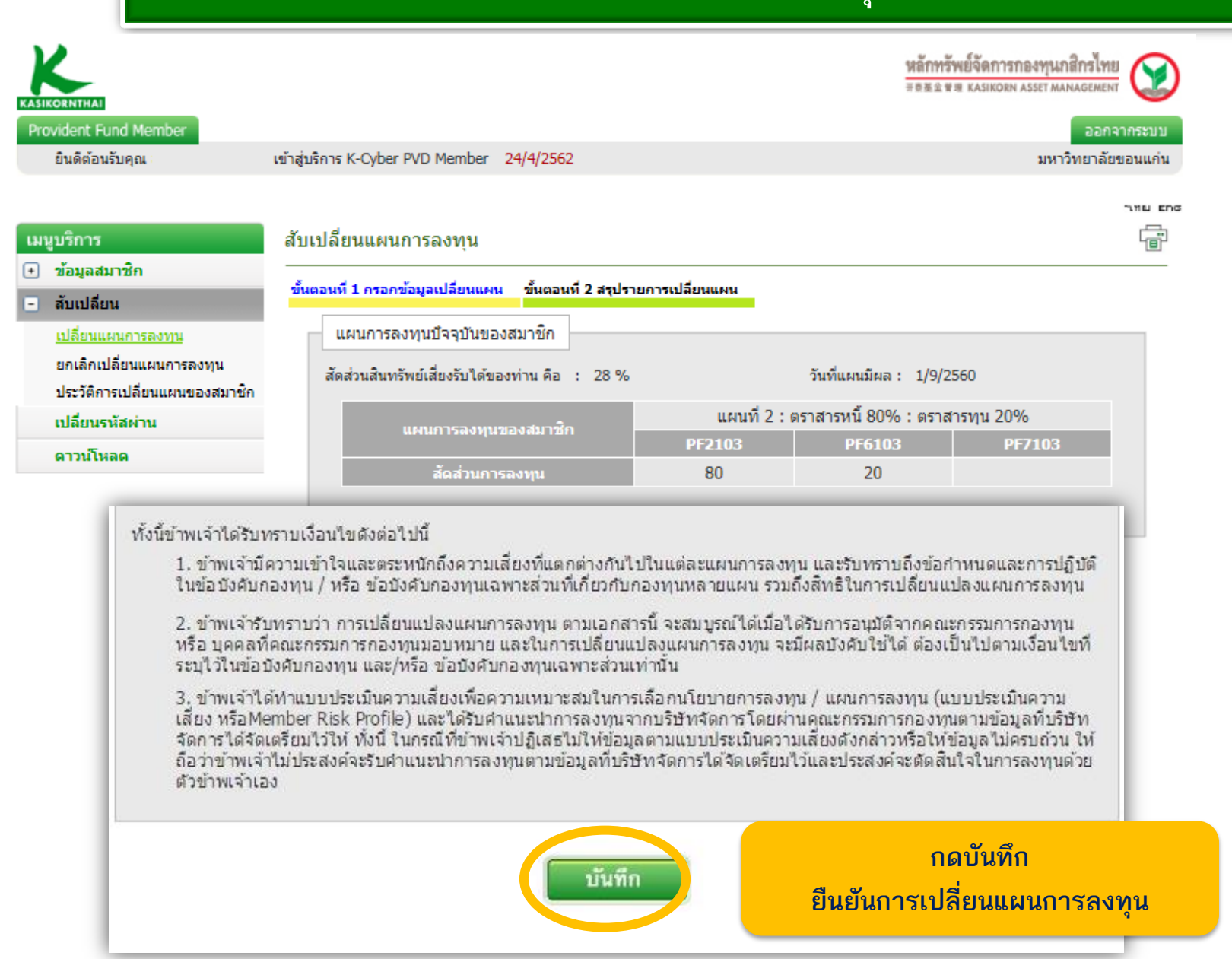

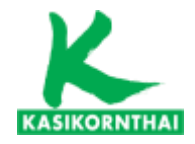

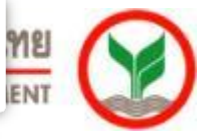

## กรณีสมาชิกเลือกแผนการลงทุนที่มีระดับความเสี่ยงสูงกว่าคะแนนที่ตนเอง ทำได้ ระบบจะขึ้นเตือนอีกครั้งก่อนยืนยันการทำรายการ

| <b>_</b> | บุญยน                                                                                                    |                                                                                       | viu         |                  |                          |                        |             |  |  |  |  |
|----------|----------------------------------------------------------------------------------------------------|---------------------------------------------------------------------------------------|-------------|------------------|--------------------------|------------------------|-------------|--|--|--|--|
| สา       | รำนวนทำรายการ ฟรี คงเหลือ 2 ครั้ง สิทธิในการเปลี่ยนแผนโดยไม่คัดค่าใช้ล่ายปีละ 2 ครั้ง<br>กรณีทำรายการเกินจำนวนครั้งที่กำหนดอบี คิดค่าธรรมเนียมค่ |                                                                                       |             |                  |                          |                        |             |  |  |  |  |
| วัน      | วันที่มีผล : 01/07/2562 💙 ระยะเวลาเปลี่ยนแผน : 01/06/2562-15/06/2562                                                                             |                                                                                       |             |                  |                          |                        |             |  |  |  |  |
| 1. :     | 1. ข้าพเจ้าประสงค์ให้นำเงินกองทุนปัจจุบันลงทุนตามแผนการลงทุน ดังนี้                                                                              |                                                                                       |             |                  |                          |                        |             |  |  |  |  |
|          | 🔿 คงไว้ ที่แผนการลงทุนเดิมโดย ไม่ปรับสัดส่วน                                                                                                    |                                                                                       |             |                  |                          |                        |             |  |  |  |  |
|          |                                                                                                    |                                                                                       | 0 <b>n</b>  | งไว้ ที่แผนการลง | ทุนเดิมโดยปรับสัดส่วน (R | ebalance)              |             |  |  |  |  |
|          |                                                                                                    |                                                                                       | ۰           | อนเข้า ที่แผนการ | ลงทุนใหม่ทั้งจำนวนโดยเลื | อก 1 แผนการลงทุนต่อไป  | นี้         |  |  |  |  |
|          |                                                                                                    | แคน                                                                                   | ยอมรับ      | สัดส่วน          | สัดส่ว                   | นการลงทุน (% ที่น่าไปล | เงหน)       |  |  |  |  |
|          |                                                                                                    |                                                                                       | ความเสยง    | สนทรพยเสยง       | PF2103                   | PF6103                 | PF7103      |  |  |  |  |
|          | 0                                                                                                    | แผนท 1 :<br>ตราสารหนึ่                                                                |             | 0                | 100                      |                        |             |  |  |  |  |
|          |                                                                                                    | แผนที่ 2 :<br>ตราสารหนี้<br>80% :<br>ตราสารทุน                                        |             | 20               | 80                       | 20                     |             |  |  |  |  |
|          | 0                                                                                                    | 2078<br>แผนที่ 3 :<br>ตราสาราณ<br>7.5% :                                              |             | 30               | 70                       | 30                     |             |  |  |  |  |
|          | 1                                                                                                    | ssage from                                                                            | webpag      |                  | -                        | -x                     | <b>T</b>    |  |  |  |  |
|          |                                                                                                    | ssage non                                                                             | n webpagi   |                  |                          |                        |             |  |  |  |  |
|          |                                                                                                    | <u> </u>                                                                              | รุณายืนยันเ | ยอมรับสัดส่วนสี  | นทรัพย์เสี่ยงแผน ของเจิ  | นลงทุนที่มีอยู่เดิม    | 10          |  |  |  |  |
| 2. :     |                                                                                                    |                                                                                       |             |                  |                          | ОК                     | P<br>PF7103 |  |  |  |  |
|          |                                                                                                    | แผนที่ 1 :<br>ทราสารหขึ้                                                              |             | 0                | 100                      |                        |             |  |  |  |  |
|          |                                                                                                    | แผมที่ 2 :<br>ตราสารมา้<br>80% :<br>ตราสารทุน                                         |             | 20               | 80                       | 20                     |             |  |  |  |  |
|          |                                                                                                    | 20%<br>แผนที่ 3 :<br>ตราสารหนี้<br>70% :<br>ตราสารทุน<br>30%                          |             | 30               | 70                       | 30                     |             |  |  |  |  |
|          |                                                                                                    | แผนที่ 4:<br>ตราสารหนี้<br>70% :ตรา<br>สารทุน<br>20% :กอง<br>ทุนต่าง<br>ประเทศ<br>10% |             | 30               | 70                       | 20                     | 10          |  |  |  |  |

27

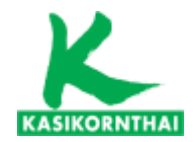

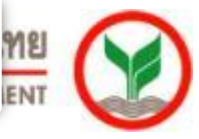

# กรณีสมาชิกเลือกแผนการลงทุนที่มีระดับความเสี่ยงสูงกว่าคะแนนที่ตนเอง ทำได้ ระบบจะขึ้นเตือนอีกครั้งก่อนยืนยันการทำรายการ

| านามนารามการ หรื องแม้อ 2 อร์ง<br>อร์งรับรายการทั่ง ร่าวแต่ง มีการแปล้อนไม่ร้องรับระยอบ อีงคางสามเมืองครับ 50 มาก<br>ระยะรอกเมืองครับระ 50 มาก<br>ระยะรอกเมืองครับระ 50 มาก<br>ระยะรอกรับระ 50 มาก<br>ระยะรอกรับระ 50 มาก<br>ระยะรอกร์ 50 มาก<br>ระยะรอกร์ 50 มาก<br>ระยะรอกร์ 50 มาก<br>ระยะรอกร์ 50 มาก<br>ระยะรอกร์ 50 มาก<br>ระยะรอกร์ 50 มาก<br>ระยะรอกร์ 50 มาก<br>ระยะรอกร์ 50 มาก<br>ระยะรอกร์ 50 มาก<br>ระยะรอกร์ 50 มาก<br>ระยะรอกร์ 50 มีร้างคน<br>ระยะรอกร์ 50 มาก<br>ระยะรอกร์ 50 มาก<br>ระยะรอกร์ | ปลี่ยน                                                                                                    | แผนการลงห                                                                                                    | กุน                                            |                                                                             |                                                                                                    |                                                                                |                                                |  |  |  |  |
|----------------------------------------------------------------------------------------------------|----------------------------------------------------------------------------------------------------|----------------------------------------------------------------------------------------------------|------------------------------------------------|-----------------------------------------------------------------------------|----------------------------------------------------------------------------------------------------|--------------------------------------------------------------------------------|------------------------------------------------|--|--|--|--|
|                                                                                                    | นวนฟ                                                                                                    | (ารายการ ฟ                                                                                                    | รี คงเหลือ 2                                   | 2ครั้ง สิทธิไ                                                               | นการเปลี่ยนแผนโดยูไม                                                                                                    | ม่คิดค่าใช้จ่ายปีละ 2 ครื่                                                     | a                                              |  |  |  |  |
| <ul> <li>มายางกับ (ประมาณ (ประมาณ (ประ<br/>ปร. (ปร. (ปร. (ปร. (ปร. (ปร. (ปร. (ปร. (</li></ul>                                                                                                    | ที่มีผล                                                                                                    | : 01/07/25                                                                                                    | 62 🗸                                           | กรณ์ท<br>ระยะเว                                                             | การายการเกินจำนวนครั้งที่<br>ขลาเปลี่ยนแผน : 01/06                                                                                                    | เก้าหนดต่อปี ดัดค่าธรรมเนื<br>⊮2562-15/06/2562                                 | ยมครั้งละ 50 บาท                               |  |  |  |  |
| <ul> <li></li></ul>                                                                                                    | อากอากอากอากอากอากอากอากอากอากอากอากอากอ                                                                                          |                                                                                                    |                                                |                                                                             |                                                                                                    |                                                                                |                                                |  |  |  |  |
| ● กรไว้ ที่แตนการองบุนเต้มโยสปรีมสัตสาน (Rebalance)         ● โอเมสา ที่แตนการองบุนไทม่ที่งร่านวนโอเมส์อา 1 แตนการองบุนต่อไปที่         ■       ■         ■       ■         ■       ■         ■       ■         ■       ■         ■       ■         ■       ■         ■       ■         ■       ■         ■       ■         ■       ■         ■       ■         ■       ■         ■       ■         ■       ■         ■       ■         ■       ■         ■       ■         ■       ■         ■       ■         ■       ■         ■       ■         ■       ■         ■       ■         ■       ■         ■       ■         ■       ■         ■       ■         ■       ■         ■       ■         ■       ■         ■       ■         ■       ■         ■       ■         ■       ■                                                                                                    | มาพเจ                                                                                                    | ำพเจ้าประสงค์ไห้น่าเงินกองทุนบ็จจุบันลงทุนตามแผนการลงทุน ดังนี้<br>🔿 ดงไว้ ที่แผนการลงทุนเดิมโดย ไม่ปรับสัดส่วน                                                                                                    |                                                |                                                                             |                                                                                                    |                                                                                |                                                |  |  |  |  |
| โอมเข้า ทันสนดารลองรุนไทม่ทั้งร่านวนโลยเมือก 1 แผนการลองรุนแต่อไปมี                                                                                                    |                                                                                                    | — พง เว ทแผนการสงทุนเพม เพย เมยรยสพสวน<br>— คงไว้ ที่แผนการสงทุนเติมโดยปรับสัดส่วน (Rebalance)                                                                                                    |                                                |                                                                             |                                                                                                    |                                                                                |                                                |  |  |  |  |
| และหัน         เส้าส่วนการแลงหุน (%6 ที่นำไปเลงหุน)           และหรือ         0         100         PF2103         PF2103           และหรือ         0         100         0         0           และหรือ         20         80         20         20           สามารรรณ         0         100         0         0           และหรือ         20         80         20         20           สามารรรณ         20         80         20         20           สามารรณ         20         80         20         20           สามารรณ         20         80         20         20           สามารรณ         20%         20         80         20           สามาระหระ         20%         20         80         20           สามาระหระ         30         30         30         30           สามาระ         30         70         30         30           30%         30         30         70         20         10                                                                                                    |                                                                                                    |                                                                                                    | <b>۰</b> و                                     | ้อนเข้า ที่แผนการล                                                          | งทุนใหม่ทั้งจำนวนโดยเลื                                                                                                    | อก 1 แผนการลงทุนต่อไป                                                          | ũ                                              |  |  |  |  |
| และแห้ 1         เกิดบันเสีย         PF2103         PF2103 <th< td=""><td></td><td>шын</td><td>ยอมรับ<br/>ความเรี่ยง</td><td>สัดส่วน<br/>สิมพรัพย์เสี่ยง</td><td>สัดส่วา</td><td>นการลงทุน (% ที่นำไปะ<br/>กระวงกา</td><td>ыли)</td></th<>                                                                                                    |                                                                                                    | шын                                                                                                    | ยอมรับ<br>ความเรี่ยง                           | สัดส่วน<br>สิมพรัพย์เสี่ยง                                                  | สัดส่วา                                                                                                    | นการลงทุน (% ที่นำไปะ<br>กระวงกา                                               | ыли)                                           |  |  |  |  |
| แหนหรือ :       20       80       20         เมลาราม 20%       :       20       80       20         เมลาราม 20%       :       :       20%       :       :         เมลาราม 20%       :       :       :       :       :       :         .       ::::::::::::::::::::::::::::::::::::                                                                                                    | 0                                                                                                    | แผนที่ 1 :                                                                                                    |                                                | 0                                                                           | 100                                                                                                    | PF6103                                                                         | PF7103                                         |  |  |  |  |
| ตราสารทน<br>20%       20       80       20         แนนที่ 3:<br>ตราสารทน<br>20%       แนนที่ 3:<br>ตราสารทน<br>ครรสุรรณนี้       20       80       20         Message from webpage       สัดส่วนสินทรัพย์เสียงมากกว่าคะแนนแบบประเมินของท่าน<br>ท่านต้องการยอมรับสัดส่วนสินทรัพย์เสียงหรือไม่                                                                                                    |                                                                                                    | ตราสารหน<br>แผนที่ 2 :                                                                                                    |                                                |                                                                             |                                                                                                    |                                                                                |                                                |  |  |  |  |
| ตราสารทน                                                                                                    |                                                                                                    | ตราสารหนี้<br>80%:                                                                                                    |                                                | 20                                                                          | 80                                                                                                    | 20                                                                             |                                                |  |  |  |  |
|                                                                                                    |                                                                                                    | ตราสารทุน<br>20%                                                                                                    |                                                |                                                                             |                                                                                                    |                                                                                |                                                |  |  |  |  |
| Message from webpage         X           พิครรลge from webpage         X           พักษรรลge from webpage         X           พักษรรลge from webpage         X           พักษรรลge from webpage         X           พักษรรลge from webpage         X           พักษรรลge from webpage         X           พักษรรลge from webpage         X           พักษรรลge from webpage         X           พักษรรลge from webpage         N           Will webpage         N           Will webpage         N           Webpage         N           Webpage         N           Webpage         N           Webpage         N                                                                                                    |                                                                                                    | แผนที่ 3 :<br>ตราสารหนี้                                                                                                    |                                                |                                                                             |                                                                                                    |                                                                                |                                                |  |  |  |  |
| พระรงสู่ะ ทักที่ พะยุ่งสู่ะ           สัดส่วนสินทรัพย์เสี่ยงมากกว่าคะแนนแบบประเมินของท่าน<br>ท่านต้องการยอมรับสัดส่วนสินทรัพย์เสี่ยงหรือไม่           OK         กลบันทึก           ยืนยันการเปลี่ยนแผนการส           นผน         ส่อส่วน           นหน่         ส่อส่วน           มานก่องการยอมรับสัดส่วนสินทรัพย์เสียงหรือไม่           OK         กลบันทึก           ยืนยันการเปลี่ยนแผนการส           นหน่         ส่อส่วนการสงหน่           อามเรียง         ส่อส่วนการสงหน่           อามเรียง         ส่อส่วน           แผนที่ 1:         0         100           แผนที่ 2:         สองสารหน่         0         100           แผนที่ 3:         สองสารหน่         20         80         20           80% :         20         80         20         30         70         30           พราสารหน่         30         70         30         30         70         20         10           พย่าง         30         70         20         10         10%                                                                                                    | 0.                                                                                                    | Marrison for                                                                                                    |                                                |                                                                             |                                                                                                    |                                                                                | 1                                              |  |  |  |  |
| สัดส่วนสินทรัพย์เสี่ยงมากกว่าคะแนนแบบประเมินของท่าน<br>ท่านต้องการยอมรับสัดส่วนสินทรัพย์เสี่ยงหรือไม่         เมาะ       กลบันทึก<br>ยืนยันการเปลี่ยนแผนการส<br>ยืนยันการเปลี่ยนแผนการส<br>ยืนยันการเปลี่ยนแผนการส<br>ยืนยันการเปลี่ยนแผนการส         แผนที่ 1:<br>ตราสารหนี<br>ตราสารหนี<br>80%:       0       100         แผนที่ 2:<br>ตราสารหนี<br>80%:       20       80       20         แผนที่ 3:<br>ตราสารหนี<br>70%:       30       70       30         30       70       30       10         เหนที่ 4:<br>ตราสารหนี<br>70%: เลรา<br>สารทน<br>10%       30       70       20       10                                                                                                    | 0                                                                                                    | THE SOULE IIO                                                                                                    | in webpuge                                     |                                                                             |                                                                                                    |                                                                                |                                                |  |  |  |  |
| เข้าหนุ         เข้าหนุ         เข้าหนุ         เข้าหนาร์หน่าง         เข้าหนาร์หน่าง           แผนที่ 1:         0         100         100         9F5103         9F5103         9F7103           แผนที่ 1:         0         100         100         100         100         100           แผนที่ 1:         0         100         100         100         100         100         100         100         100         100         100         100         100         100         100         100         100         100         100         100         100         100         100         100         100         100         100         100         100         100         100         100         100         100         100         100         100         100         100         100         100         100         100         100         100         100         100         100         100         100         100         100         100         100         100         100         100         100         100         100         100         100         100         100         100         100         100         100         100         100         100 <td< th=""><th>0</th><th>?</th><th>สัดส่วนสิน<br/>ท่านด้องก</th><th>เทรัพย์เสี่ยงมาก<br/>ารยอมรับสัดส่ว</th><th>กว่าคะแนนแบบประเ<br/>นสินทรัพย์เสี่ยงหรือ`</th><th>มินของท่าน<br/>ไม่</th><th></th></td<>                                                                                                    | 0                                                                                                    | ?                                                                                                    | สัดส่วนสิน<br>ท่านด้องก                        | เทรัพย์เสี่ยงมาก<br>ารยอมรับสัดส่ว                                          | กว่าคะแนนแบบประเ<br>นสินทรัพย์เสี่ยงหรือ`                                                                                                    | มินของท่าน<br>ไม่                                                              |                                                |  |  |  |  |
| เข้าหน         เข้าหน         เข้าหนัง         เข้าหนัง <t< th=""><th>0</th><th>2</th><th>สัดส่วนสิน<br/>ท่านต้องก</th><th>เทรัพย์เสี่ยงมาก<br/>ารยอมรับสัดส่ว</th><th>กว่าคะแนนแบบประเ<br/>นสินทรัพย์เสี่ยงหรือ`</th><th>มินของท่าน<br/>ไม่</th><th></th></t<>                                                                                                    | 0                                                                                                    | 2                                                                                                    | สัดส่วนสิน<br>ท่านต้องก                        | เทรัพย์เสี่ยงมาก<br>ารยอมรับสัดส่ว                                          | กว่าคะแนนแบบประเ<br>นสินทรัพย์เสี่ยงหรือ`                                                                                                    | มินของท่าน<br>ไม่                                                              |                                                |  |  |  |  |
| แผน         ยอมรับ<br>สำคร่าน         สัคร่าน<br>สำหรับ         สัคร่าน<br>(% ที่นำไปองบุน)           แผนที่ 1:<br>ตราสารหนี้         0         100         PF7103           แผนที่ 2:<br>ตราสารหนี้         0         100            80% :<br>ตราสารหนี้         20         80         20           100         20%         30         20           แผนที่ 2:<br>ตราสารหนี้         30         70         30           100         30         70         30           100         30         70         30           100         10         10         10                                                                                                    | 0                                                                                                    |                                                                                                    | สัดส่วนสิน<br>ท่านต้องก                        | เทรัพย์เสี่ยงมาก<br>ารยอมรับสัดส่ว                                          | กว่าคะแนนแบบประเ<br>นสินทรัพย์เสี่ยงหรือ'<br>                                                                                                    | มินของท่าน<br>ไม่                                                              | กดบันทึก                                       |  |  |  |  |
| иний         иний         иний         рез 103         рез 103         рез 10                                                                                                    | 0<br>йлжц                                                                                                    | 2                                                                                                    | สัดส่วนสิน<br>ท่านต้องก                        | เทรัพย์เสียงมาก<br>ารยอมรับสัดส่ว                                           | กว่าคะแนนแบบประเ<br>นสินทรัพย์เสี่ยงหรือไ                                                                                                    | มินของท่าน<br>ไม่<br>ยืนยันการ                                                 | กดบันทึก<br>เปลี่ยนแผนการล                     |  |  |  |  |
| ตราสารหนั     0     100       แผนที่ 2:     ตราสารหนั     20       80%:     20     80       20%     20       แผนที่ 3:     30       70%:     30       70%:     30       30%     20       แผนที่ 4:       สารทน       30%       แผนที่ 4:       สารทน       30%: เดรา       สารทน       30       70%: เดรา       สารทน       30       10%                                                                                                    | 0<br>ŮŤ₩ĽĮ                                                                                                    |                                                                                                    | สัดส่วนสิน<br>ท่านต้องก<br>ยอมรับ              | เทรัพย์เสียงมาก<br>ารยอมรับสัดส่ว<br>สัดส่วน                                | กว่าคะแนนแบบประเ<br>นสินทรัพย์เสี่ยงหรือ`<br>OK                                                                                                    | มินของท่าน<br>ไม่<br>ยืนยันการ<br>แการองทุน (% ที่นำไปอ                        | ุกดบันทึก<br>เปลี่ยนแผนการล<br>เงหน)           |  |  |  |  |
| ตราสารหนี         20         80         20           ตราสารหนี         20%         20%         20%           แผนที่ 3:         ตราสารหนี         70%:         30           70%:         30         70         30           แผนที่ 4:         30%         10         10%                                                                                                    | 0<br>Ŭ<br>Ŭ<br>Ŭ                                                                                                    | шыл<br>шыл 1 :                                                                                                    | สัดส่วนสิน<br>ทำนต้องก<br>ยอมรับ<br>ความเสี่ยง | เทรัพย์เสียงมาก<br>ารยอมรับสัดส่ว<br>สัดส่วน<br>สำหรัพย์เสียง<br>0          | กว่าคะแนนแบบประเ<br>นสินทรัพย์เสี่ยงหรือไ<br>(OK<br>()<br>()<br>()<br>()<br>()<br>()<br>()<br>()<br>()<br>()<br>()<br>()<br>()                                                                                                    | มินของท่าน<br>ไม่<br>ยืนยันการ<br>แการลงทุน (% ที่นำไปส<br>PF6103              | กดบันทึก<br>เปลี่ยนแผนการล<br>เงทน)<br>PF7103  |  |  |  |  |
| ตราสารทน         20%           แผนที่ 3 :                                                                                                    | 0<br>Ŭ<br>Ŭ<br>1<br>WL<br>1                                                                                                    | ини<br>иний 1:<br>язтатям<br>иний 2:                                                                                                    | สัดส่วนสิน<br>ท่านต้องก<br><br>                | เทรัพย์เสียงมาก<br>ารยอมรับสัดส่ว<br>สัตส่วน<br>สินหรับย์เสียง<br>0         | กว่าคะแนนแบบประเ<br>นสินทรัพย์เสี่ยงหรือ<br>OK<br>I<br>I<br>I<br>I<br>I<br>I<br>I<br>I<br>I<br>I<br>I<br>I<br>I<br>I<br>I<br>I<br>I<br>I                                                                                                    | มินของท่าน<br>ไม่<br>ยืนยันการ<br>แการองทุน (% ที่น่าไป:<br>PF6103             | กดบันทึก<br>เปลี่ยนแผนการล<br>เงทน)<br>PF7103  |  |  |  |  |
|                                                                                                    | 0<br>0<br>0                                                                                                    | <b>เมษณ</b><br>แผนที่ 1 :<br>ตราสารหนี<br>มณนที่ 2 :<br>ตราสารหนี<br>มณนที่ 2 :                                                                                                    | สัดส่วนสิน<br>ท่านด้องก<br>ความเรียง<br>       | เทรัพย์เสี่ยงมาก<br>ารขอมรับสัดส่ว<br>สินหรัพย์เสียง<br>0<br>20             | กว่าคะแนนแบบประเ<br>นสินทรัพย์เสี่ยงหรือ<br>OK<br>FF2103<br>100<br>80                                                                                                    | มินของท่าน<br>ไม่<br>อาการสงหุน (% กังเางไป<br>PF6103                          | กดบันทึก<br>เปลี่ยนแผนการล<br>เงหน)<br>PF7103  |  |  |  |  |
| ตราสารหนั<br>70% : 30 70 30<br>ตราสารทุน<br>30%<br>แผนที่ 4:<br>ตราสารหนี<br>70% :ตรา<br>สารทุน 30 70 20 10<br>พุนต่าง<br>20% :กอง<br>ทุนต่าง<br>ประเทศ<br>10%                                                                                                    | 0<br>0<br>0                                                                                                    | เมษาย           แผนที่ 1:           ดราสารหนี           แผนที่ 2:           ดราสารหนี           80%:           80%:           9743                                                                                                    | สัดส่วนสิน<br>ท่านด้องก<br>ความเรียง<br>       | เทรัพย์เสี่ยงมาก<br>ารขอมรับสัดส่ว<br>สินหรัพย์เสียง<br>0<br>20             | กว่าคะแนนแบบประเ<br>นสินทรัพย์เสี่ยงหรือ<br>OK<br>I<br>I<br>I<br>I<br>I<br>I<br>I<br>I<br>I<br>I<br>I<br>I<br>I<br>I<br>I<br>I<br>I<br>I                                                                                                    | มินของท่าน<br>ไม่<br>ยืนยันการ<br>แกรรองทุน (% ถึงเราเปล<br>PF6103<br>20       | กดบันทึก<br>เปลี่ยนแผนการล<br>เงหน)<br>PF7103  |  |  |  |  |
| ตราสารทุน<br>30%<br>แผนที่ 4:<br>คราสารหนี<br>70% :ดรา<br>สารทุน 30 70 20 10<br>ทุนต่าง<br>ประเทศ<br>10%                                                                                                    | о<br>і́лиці<br>о                                                                                                    | инчи<br>инчий 1:<br>петатеми<br>инчий 2:<br>петатеми<br>80%:<br>петатеми<br>20%<br>инчий 3:                                                                                                    | สัดส่วนสิน<br>ทำนด้องก<br>ความเรียง<br>        | เทรัพย์เสี่ยงมาก<br>ารขอมรับสัดส่ว<br>สัดส่วน<br>สันหรัพย์เสียง<br>0<br>20  | กว่าคะแนนแบบประเ<br>นสินทรัพย์เสี่ยงหรือไ<br>(OK)<br>(IC)<br>(IC)<br>(IC)<br>(IC)<br>(IC)<br>(IC)<br>(IC)<br>(IC                                                                                                    | มินของท่าน<br>ไม่<br>ยืนยันการ<br>แการลงหุน (% ที่น่าไปส<br>PF6103<br>20       | ุกดบันทึก<br>เปลี่ยนแผนการล<br>เงหน)<br>PF7103 |  |  |  |  |
| แผนที่ 4:<br>ตราสารหนี้<br>70% :ตรา<br>สารทุน 30 70 20 10<br>20% :กอง 30 70 20 10<br>ทุนต่าง<br>ประเทศ<br>10%                                                                                                    | 0<br>0<br>0                                                                                                    | инчи<br>шнчий 1:<br>пятатьяни<br>пятатьяни<br>80%:<br>пятатьяни<br>80%:<br>пятатьяни<br>20%<br>шнчий 3:<br>пятатьяни<br>10%:                                                                                                    | สัดส่วนสิน<br>ทำนด้องก<br>ความเรียง<br>        | เทรัพย์เสี้ยงมาก<br>ารขอมรับสัดส่ว<br>สิ่นหรัพย์เสียง<br>0<br>20<br>30      | กว่าคะแนนแบบประเ<br>นสินทรัพย์เสี่ยงหรือ<br>(OK<br>)<br><i>สัตสา</i><br>100<br>80<br>70                                                                                                    | มินของท่าน<br>ไม่<br>ยืนยันการ<br>แการลงทุน (% ที่น่าไปส<br>PF6103<br>20<br>30 | กดบันทึก<br>เปลี่ยนแผนการล<br>เงหุน)<br>PF7103 |  |  |  |  |
| 70% :ตรา<br>สารทุน 30 70 20 10<br>20% :กอง<br>ทุนต่าง<br>ประเทศ<br>10%                                                                                                    | 0<br><sup>1</sup><br><sup>1</sup><br><sup>1</sup><br><sup>1</sup><br><sup>1</sup><br><sup>1</sup><br><sup>1</sup><br><sup>1</sup> | <b>แคนที่</b><br>แผนที่ 1:<br>ตราสารหนี<br>แผนที่ 2:<br>ตราสารหนี<br>80%:<br>ตราสารหนี<br>20%<br>แผนที่ 3:<br>ตราสารทุน<br>20%<br>แผนที่ 3:<br>ตราสารทุน<br>20%<br>เตราสารทุน<br>20%                                                                                                    | สัดส่วนสิน<br>ท่านต้องก<br>๑วามเรียง<br>       | เทรัพย์เสียงมาก<br>ารยอมรับสัดส่ว<br>สินหรังย์เสียง<br>0<br>20<br>30        | กว่าคะแนนแบบประเ<br>นสินทรัพย์เสี่ยงหรือ<br>OK<br>70                                                                                                    | มินของท่าน<br>ไม่<br>ยืนยันการ<br>แการสงหน (% ที่นำไปส<br>PF6103<br>20<br>30   | ุกดบันทึก<br>เปลี่ยนแผนการล<br>เงหม)<br>PF7103 |  |  |  |  |
| สารทุน 30 70 20 10<br>20% :กอง<br>ทุนต่าง<br>ประเทศ<br>10%                                                                                                    | 0<br>0<br>0                                                                                                    | แผนที่ 1 :<br>ตราสารหนี<br>แผนที่ 2 :<br>ตราสารหนี<br>80% :<br>ตราสารหนี<br>80% :<br>ตราสารหนี<br>70% :<br>ตราสารหนี<br>70% :<br>ตราสารหนี<br>170% :<br>170% :<br>17 | สัดส่วนสิน<br>ท่านต้องก<br>ความเรียง<br>       | เทรัพย์เสียงมาก<br>ารยอมรับสัดส่ว<br>สินหรัพย์เสียง<br>0<br>20<br>30        | กว่าคะแนนแบบประเ<br>นสินทรัพย์เสี่ยงหรือ<br>OK<br>F2103<br>100<br>80<br>70                                                                                                    | มินของท่าน<br>ไม่<br>ยืนยันการ<br>แการสงหุน (%6 ที่นำไปส<br>PF6103<br>20<br>30 | ุกดบันทึก<br>เปลี่ยนแผนการล<br>เงทน)<br>PF7103 |  |  |  |  |
| ทุนต่าง<br>ประเทศ<br>10%                                                                                                    | о<br>Принци<br>Принци                                                                                                    | แผนที่ 1 :<br>ตราสารหนี้<br>แผนที่ 2 :<br>ตราสารหนี้<br>แผนที่ 2 :<br>ตราสารหนี<br>อราสารหนี<br>อราสารหนี<br>20% :<br>แผนที่ 3 :<br>ตราสารหนี<br>70% :<br>ตราสารหนี<br>30%<br>แผนที่ 4 :<br>ตราสารหนี<br>20%<br>แผนที่ 3 :<br>ตราสารหนี<br>20%<br>แผนที่ 3 :<br>ตราสารหนี<br>70% :<br>ตราสารหนี<br>70% :<br>ตราสารหนี                                                                                                    | สัดส่วนสิน<br>ท่านต้องก<br>ความเรียง<br>       | เทรัพย์เสียงมาก<br>ารยอมรับสัดส่ว<br>สิ้นหรับย์เสียง<br>0<br>20<br>30       | กว่าคะแนนแบบประเ<br>นสินทรัพย์เสี่ยงหรือ<br>OK<br>F2103<br>100<br>80<br>70                                                                                                    | มินของท่าน<br>ไม่<br>ยืนยันการ<br>แการสงหุน (%6 ที่นำไปส<br>PF6103<br>20<br>30 | กดบันทึก<br>เปลี่ยนแผนการล<br>งงณ)<br>PF7103   |  |  |  |  |
| 10%                                                                                                    | 0<br>0                                                                                                    | แผนที่ 1 :<br>ตราสารหนี้<br>แผนที่ 1 :<br>ตราสารหนี้<br>แผนที่ 2 :<br>ตราสารหนี้<br>20% :<br>แผนที่ 3 :<br>ตราสารหนี้<br>70% :<br>ตราสารหนี้<br>70% :<br>ตราสารหนี้<br>70% :<br>ตราสารหนี้<br>70% :<br>ตราสารหนี้<br>20% :<br>แลนที่ 4 :<br>กราสารหนี้<br>20% :<br>กราสารหนี้<br>20% :<br>กราสารหน้<br>20% :<br>กราสารหน้<br>20% :<br>กรารหน้<br>20% :<br>กรารหรารหน้<br>20% :<br>กรารหน้<br>20% :<br>กรารหน้<br>20% :<br>กรารหน้<br>20% :<br>กรารหน้<br>20% :<br>กรารหน้<br>20% :<br>กรารหน้<br>20% :<br>กรารหน้                                                                                                    | สัดส่วนสิน<br>ท่านต้องก<br>ความเรียง<br>       | เทรัพย์เสียงมาก<br>ารยอมรับสัดส่ว<br>สิ้นหรับข์เสียง<br>0<br>20<br>30<br>30 | กว่าคะแนนแบบประเ<br>นสินทรัพย์เสี่ยงหรือ<br>(OK<br>)<br>)<br>(OK<br>)<br>(OK))<br>(OK<br>)<br>(OK))<br>(OK)(OK))<br>(OK))<br>((OK))<br>(OK))<br>(OK))<br>((OK))<br>(       | มินของท่าน<br>ไม่<br>ยืนยันการ<br>เมาระงงน (%6 ที่นำไป<br>PF6103<br>20<br>30   | กดบันทึก<br>เปลี่ยนแผนการล<br>งงณ)<br>PF7103   |  |  |  |  |
|                                                                                                    | 0<br>0<br>0                                                                                                    | แผนที่ 1 :<br>ตราสารหนี้<br>แผนที่ 1 :<br>ตราสารหนี้<br>แผนที่ 2 :<br>ตราสารหนี<br>อจาสารหนี<br>20% :<br>แผนที่ 3 :<br>ตราสารหนี<br>70% :<br>ตราสารหนี<br>70% : ตรา<br>สารหนี<br>20% : กอง<br>พุนต่าง<br>พุนต่าง<br>พุนต่าง                                                                                                    | สัดส่วนสิน<br>ท่านต้องก<br>ความเรียง<br>       | เทรัพย์เสียงมาก<br>ารยอมรับสัดส่ว<br>สิเหร่ายมีสียง<br>0<br>20<br>30<br>30  | กว่าคะแนนแบบประเ<br>นสินทรัพย์เสี่ยงหรือ<br>(OK<br>)<br>)<br>(OK<br>)<br>(OK))<br>(OK))<br>(OK)(OK))<br>(OK))<br>(OK | มินของท่าน<br>ไม่<br>ยืนยันการ<br>เมาระงงน (%6 ที่นำไป<br>20<br>30<br>20       | กดบันทึก<br>เปลี่ยนแผนการล<br>งงณ)<br>PF7103   |  |  |  |  |

28

| KASIKORNTHAI          |                                            | หลักทรัพย์จัดการกองทุนกสิกรไทย<br>#ธฐฐ ขอ kasikorn asset Management |
|-----------------------|--------------------------------------------|---------------------------------------------------------------------|
| Provident Fund Member |                                            | ออกจากระบบ                                                          |
| ยินดีต่อนรับคุณ       | เข้าสู่บริการ K-Cyber PVD Member 24/4/2562 | มหาวิทยาลัยขอนแค่น                                                  |

|    |                               |                                                                          | NHU ENG |
|----|-------------------------------|--------------------------------------------------------------------------|---------|
| เม | นูบริการ                      | สับเปลี่ยนแผนการลงทุน                                                    |         |
| ٠  | ข้อมูลสมาชิก                  | · · · · · · · · ·                                                        |         |
| •  | สับเปลี่ยน                    | ขนดอนท 1 ครอกขอมูลเปลี่ยนแผน ขนตอนท 2 สรุปรายการเปลี่ยนแผน               |         |
| Т  | <u>เปลี่ยนแผนการลงทุน</u>     | สรุปรายการเปลี่ยนแผน                                                     |         |
|    | ยกเลิกเปลี่ยนแผนการลงทุน      | ، ، به هر ک څهم به چېنه بولا، هر ک                                       |         |
|    | ประวัติการเปลี่ยนแผนของสมาช์ก | จำนวนทำรายการ พร.ดงเนลอ 2 ตรง สทธ เนการเบลยนแผนโดย เมคดดา เขจายปละ 2 ตรง |         |
|    | เปลี่ยนรหัสผ่าน               | ระยะเวลาเปลี่ยนแผน : 01/06/2562 -15/06/2562 วันที่มีผล : 01/07/2562      |         |
|    | ดาวนโหลด                      | 1. ข้าพเจ้าประสงค์ให้นำเงินกองทุนปัจจุบันลงทุนตามแผนการลงทุน ดังนี้      |         |
|    |                               | 🔿 คงไว้ ที่แผนการลงทุนเดิมโดย ไม่ปรับสัดส่วน                             |         |

🔘 คงไว้ ที่แผนการลงทุนเดิมโดยปรับสัดส่วน (Rebalance)

🖲 โอนเข้า ที่แผนการลงทุนใหม่ทั้งจำนวนโดยเลือก 1 แผนการลงทุนต่อไปนี้

|                                                   |                | สัดส่วนสิ้นหรัพย์ | สัดส่วนการลงทุน (% ที่นำไปลงทุน) |        |        |  |
|---------------------------------------------------|----------------|-------------------|----------------------------------|--------|--------|--|
| un n                                              | ขอมรบความเสียง | เสียง             | PF2103                           | PF6103 | PF7103 |  |
| แผนที่ 3 : ตราสาร<br>หนี้ 70% : ตรา<br>สารทุน 30% | $\checkmark$   | 30                | 70                               | 30     |        |  |

#### 2. ข้าพเจ้าประสงค์ให้น่าเงินน่าส่งงวดถัดไปเข้าแผนการลงทุนที่ได้เลือกไว้ ดังนี้

|                                                   |                | สัดส่วนสินหรัพย์ | รัพย์ สัตส่วนการลงทุน (% ที่นำไปลงทุน |        |        |  |
|---------------------------------------------------|----------------|------------------|---------------------------------------|--------|--------|--|
| unu                                               | ขอมรบความเสียง | เสียง            | PF2103                                | PF6103 | PF7103 |  |
| แผนที่ 3 : ตราสาร<br>หนี้ 70% : ตรา<br>สารทุน 30% | V              | 30               | 70                                    | 30     |        |  |

ค่าธรรมเนียมในการเปลี่ยนแผนการลงทุนในครั้งนี้ เป็นจำนวนเงิน 0 บาท

กรณีมีค่าธรรมเนียม โปรดข่าระค่าธรรมเนียมก่อนถึงวัน มีผลบังคับใช้ของคำสั่งเปลี่ยนแปลงแผนการลงทุนนี้ ทาง บลจ. จะดำเนิน มดำสั่งนี้ เมื่อได้รับค่าธรรมเนียมเรียบร้อยแล้ว ขออภัยหากท่านได้ชำระค่าธรรมเนียมแล้ว

#### กดยืนยัน เพื่อยืนยันการเปลี่ยนแผนการลงทุน

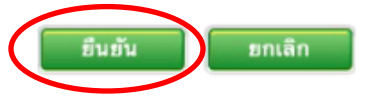

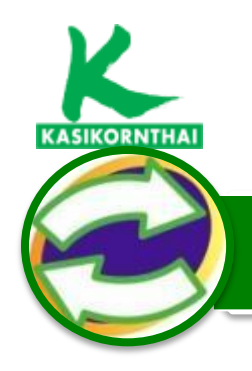

เปลี่ยนแผนการลงทุน

รายการย้อนหลัง

เปลี่ยนรหัสผ่าน

ดาวน์โหลด

+

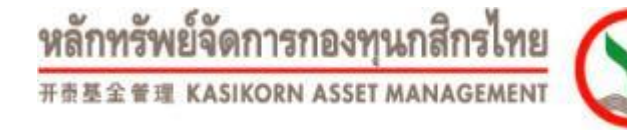

## การเปลี่ยนแผนการลงทุน

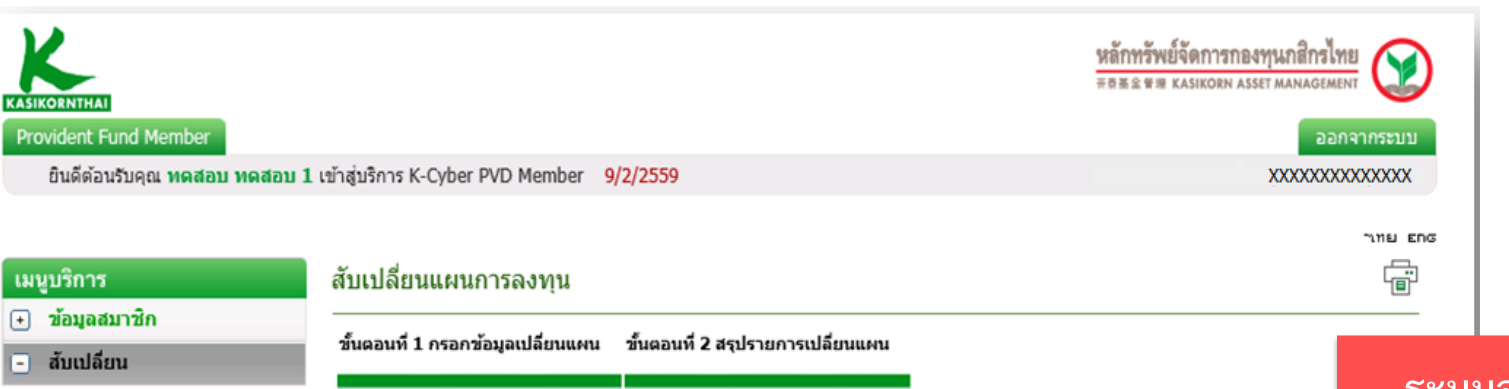

ระบบได้ดำเนินการเรียบร้อยแล้ว ขอบคุณที่ใช้บริการ K-Cyber Provident Fund Member ระบบจะยืนยันการดำเนินการ เปลี่ยนแปลงแผนการลงทุน เรียบร้อย<u>ผ่านทางอีเมล์</u> สมาชิกสามารถสั่งให้ระบบส่ง รายละเอียด ทาง Email หรือ สั่งพิมพ์ รายงานเก็บไว้เป็นหลักฐาน

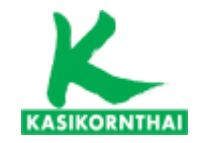

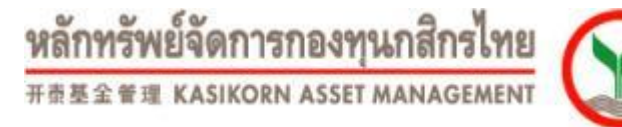

# เมนู : รายการย้อนหลัง (ยกเลิกเปลี่ยนแผนการลงทุน)

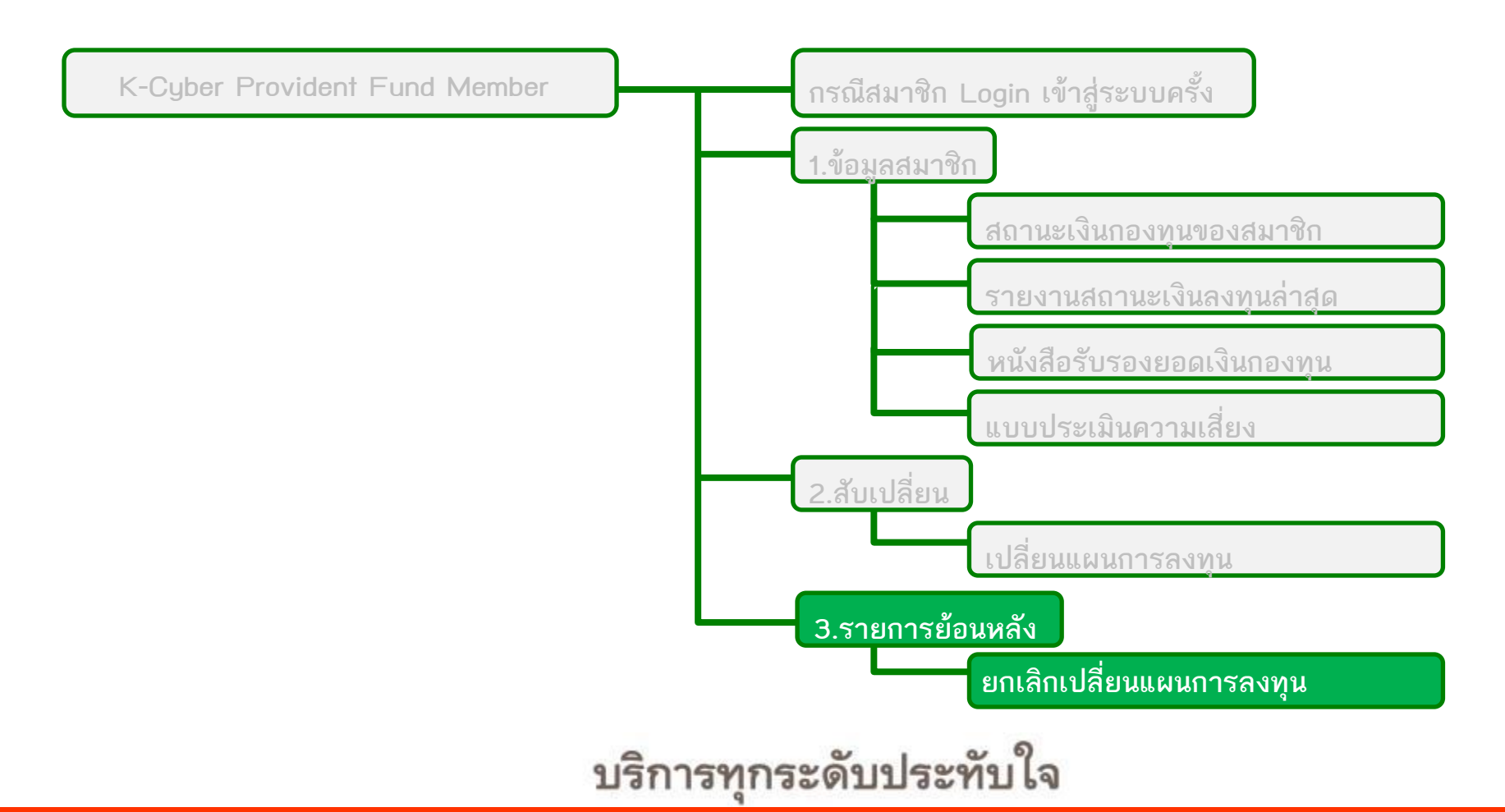

31

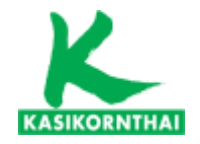

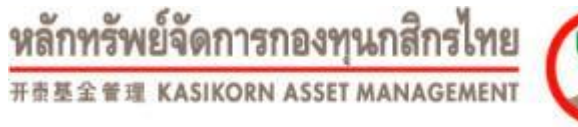

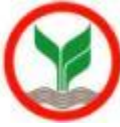

32

### หน้าจอ ยกเลิกเปลี่ยนแผนการลงทุน : ระบุรายการที่ต้องการยกเลิก

## กรณีสมาชิกต้องการ ยกเลิกรายการแผนการลงทุนที่เลือกไว้ก่อนหน้า

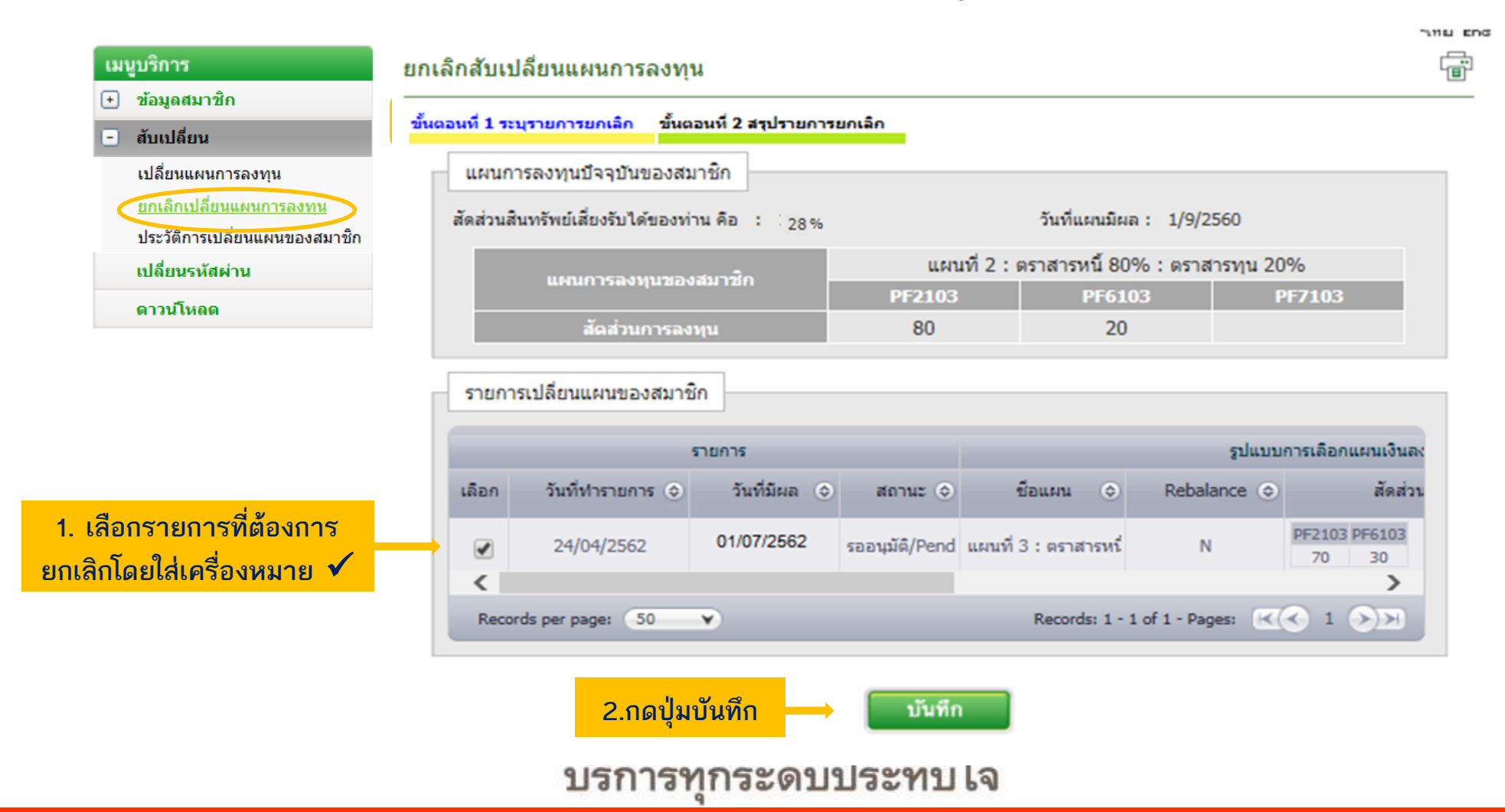

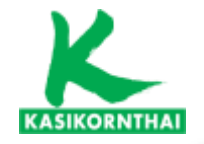

#### หลักทรัพย์จัดการกองทุนกสิกรไทย 开责基金管理 KASIKORN ASSET MANAGEMENT

หน้าจอ ยกเลิกเปลี่ยนแผนการลงทุน : ระบุรายการที่ต้องการยกเลิก

# กรณีสมาชิกต้องการ ยกเลิกรายการแผนการลงทุนที่เลือกไว้ก่อนหน้า

| KASIKORNTHAI                                                     |                                                                        |                         | หลักทรั<br>≂ธ≋⊥ะ                        | พย์จัดการกองทุนกสิกรไทย<br>สะ KASIKORN ASSET MANAGEMENT |  |
|------------------------------------------------------------------|------------------------------------------------------------------------|-------------------------|-----------------------------------------|---------------------------------------------------------|--|
| Provident Fund Member                                            |                                                                        |                         |                                         | ออกจากระบบ                                              |  |
| ยินดีต้อนรับคุณ                                                  | เข้าสู่บริการ K-Cyber PVD Member 24/4/2562                             |                         | มหาวิทยาลัยขอนแก่น                      |                                                         |  |
| ี เมนูบริการ<br>๋ ข้อมูลสมาชิก                                   | ยกเลิกสับเปลี่ยนแผนการลงทุน<br>                                        |                         |                                         | יזיום בהס<br>רביים<br>רביים                             |  |
| 🖃 สับเปลี่ยน                                                     | ขั้นตอนที่ 1 ระบุรายการยกเลิก ขั้นตอนที่ 2 สรุปรายกา                   | รยกเลิก                 |                                         |                                                         |  |
| เปลี่ยนแผนการลงทุน                                               | แผนการลงทุนบัจจุบันของสมาชิก                                           |                         |                                         |                                                         |  |
| <u>ยกเล็กเปลี่ยนแผนการลงทุน</u><br>ประวัติการเปลี่ยนแผนของสมาช์ก | สัดส่วนสินทรัพย์เสี่ยงรับได้ของท่าน คือ : 28% วันที่แผนมีผล : 1/9/2560 |                         |                                         |                                                         |  |
| เปลี่ยนรหัสผ่าน                                                  | แผนการลงทนของสมาชิก                                                    | แผนที่ 2 : ต            | นที่ 2 : ตราสารหนี้ 80% : ตราสารทุน 20% |                                                         |  |
| ดาวนโหลด                                                         |                                                                        | PF2103                  | PF6103                                  | PF7103                                                  |  |
|                                                                  | สดส่วนการลงทุน                                                         | 80                      | 20                                      |                                                         |  |
| รายการเปลี่ยนแผนของสมาชิก                                        |                                                                        |                         |                                         |                                                         |  |
|                                                                  | รายการ                                                                 |                         | รูปแบบการเลือกแผนเงินลง                 |                                                         |  |
|                                                                  | เลือก วันที่ทำรายการ 🔶 วันที่มีผล 🄇                                    | ) สถานะ 令 ชื่           | อแผน 🧇 Rebala                           | ance 🗇 สัดส่วน                                          |  |
|                                                                  | 24/04/2562 01/07/2562                                                  | รออนุมัติ/Pend แผนที่ 3 | :ตราสารหนี่ N                           | PF2103 PF6103<br>70 30                                  |  |
|                                                                  |                                                                        |                         |                                         |                                                         |  |
| Records per page: 50 V Records: 1 - 1 of 1 - Pages: ( 1          |                                                                        |                         |                                         |                                                         |  |

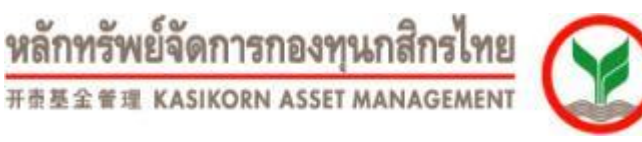

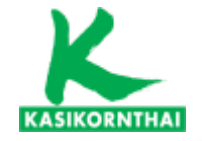

## หน้าจอ ยกเลิกเปลี่ยนแผนการลงทุน : ระบุรายการที่ต้องการยกเลิก (ต่อ)

# กรณีสมาชิกต้องการ ยกเลิกรายการแผนการลงทุนที่เลือกไว้ก่อนหน้า

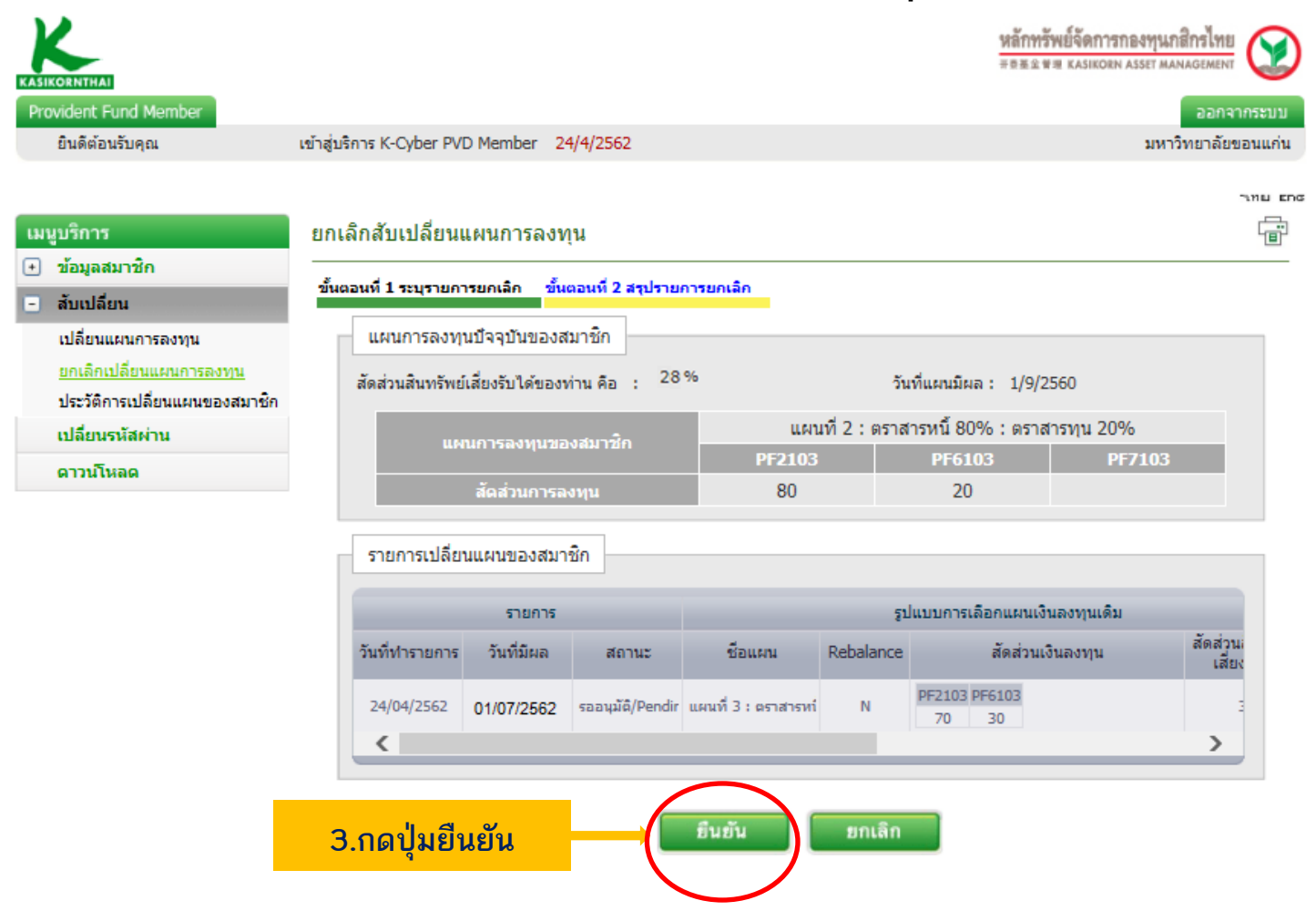

34

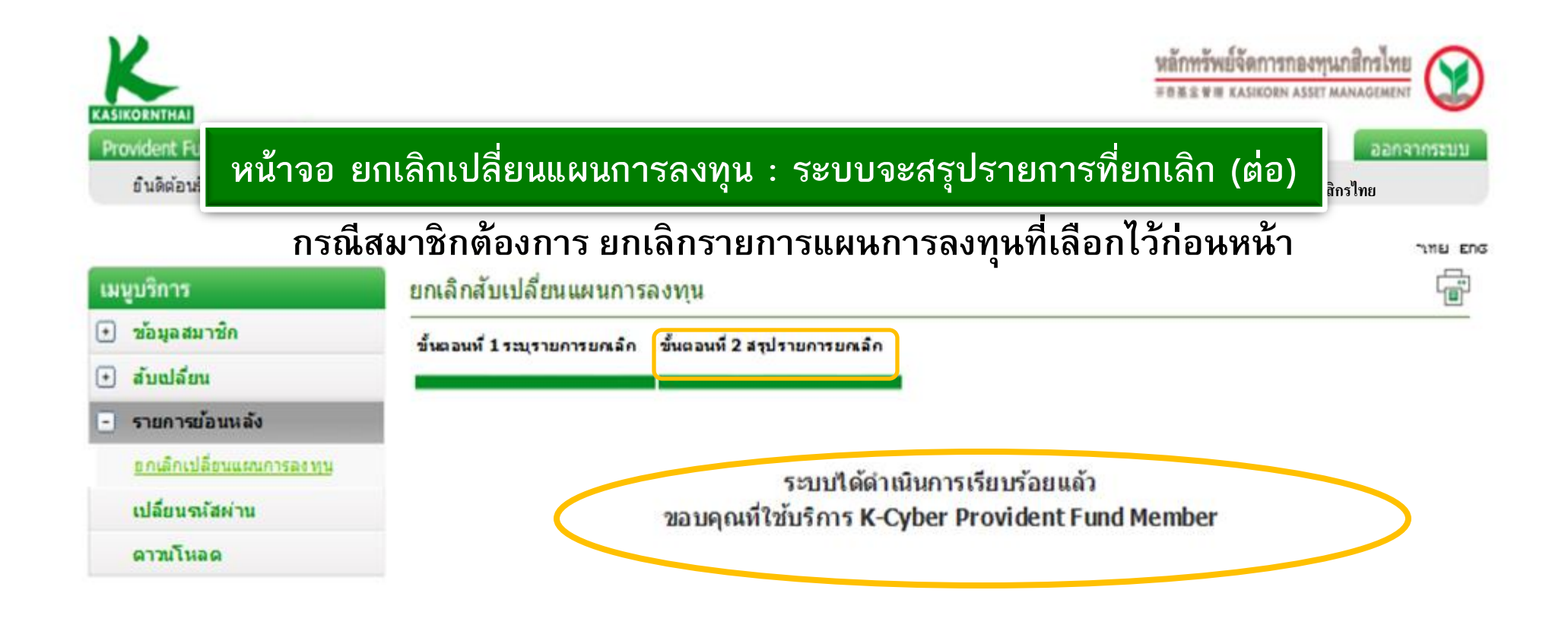

- ระบบดำเนินการยกเลิกสับเปลี่ยนแผนการลงทุนเรียบร้อย
- กรณียกเลิกการเปลี่ยนแผนการลงทุน <u>จะไม่มี E-mail แจ้งเตือน</u>
- สมาชิกสามารถกลับไปเลือกแผนการลงทุนได้ใหม่ โดยให้
   ไปทำรายการที่เมนู "เปลี่ยนแผนการลงทุน"

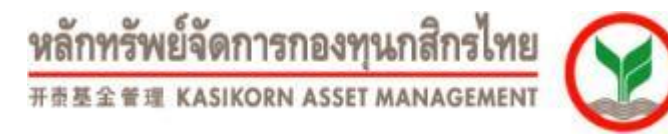

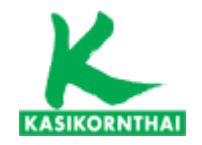

# แผนการลงทุนใดเหมาะสมกับสมาชิก

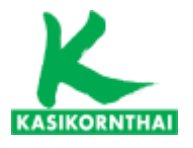

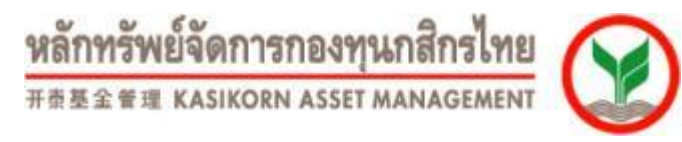

# ปัจจัยประกอบการพิจารณาการเลือกรูปแบบการลงทุน

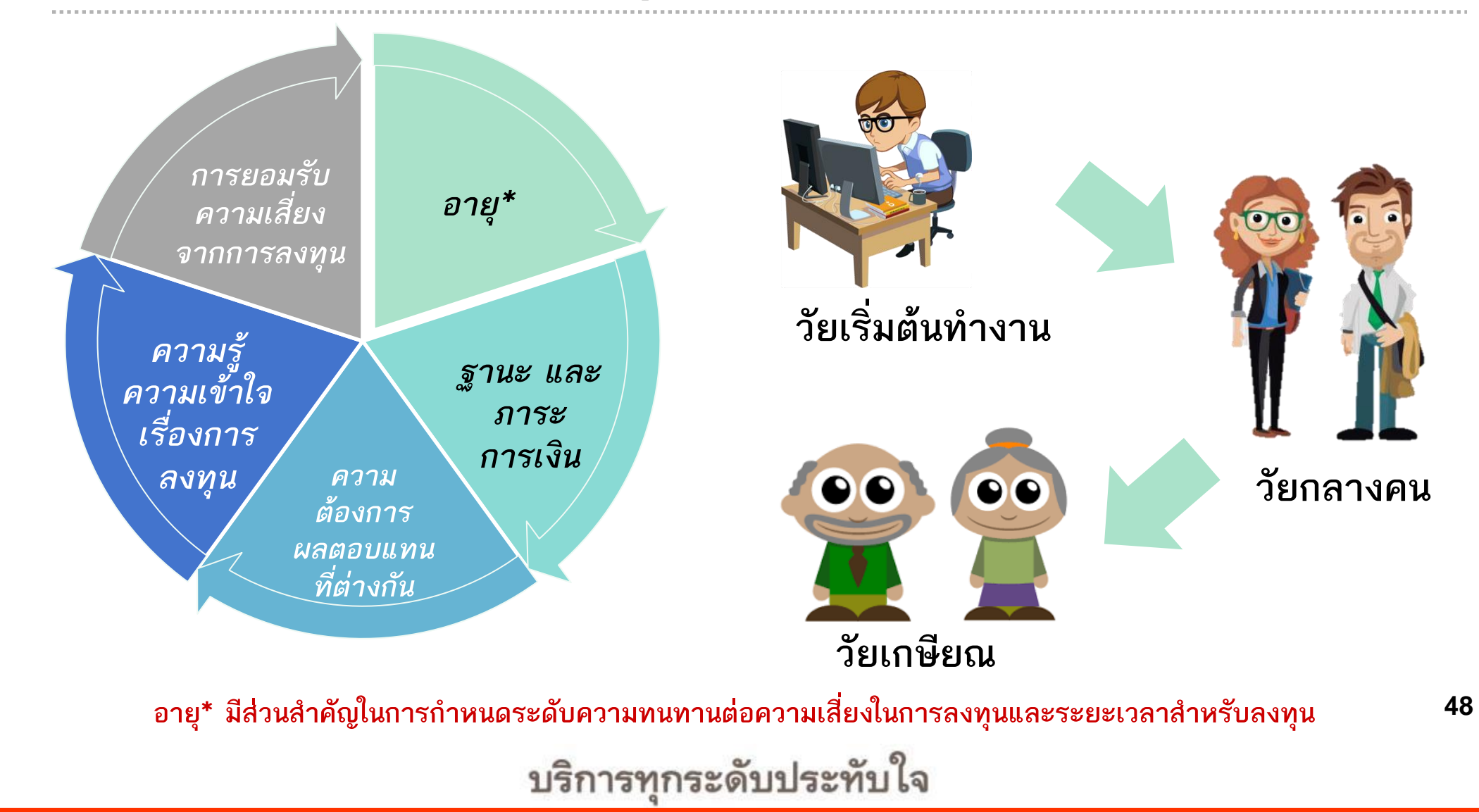

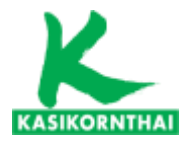

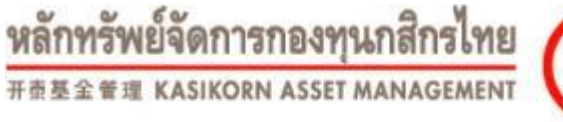

"แบบทดสอบความเสี่ยง"

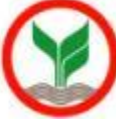

สรุปแนวทางการตัดสินใจเลือกแผนการลงทุน

- รู้จักตัวเอง
- รู้จักนโยบายการลงทุน และแผนการลงทน
- ผัดสินใจภายใต้ระดับการยอมรับความเสี่ยงตัวเอง
- > ติดตามอย่างเข้าใจ

"การเปลี่ยนแปลงแผนการลงทุนของสมาชิก <u>ไม่ควรพิจารณาจากผลตอบแทนเพียงอย่างเดียว</u> ควรเปลี่ยนแปลงเมื่อความสามารถในการยอมรับความเลี่ยง / วัตถุประสงค์ในการลงทุน ของตนเองเปลี่ยนไป"

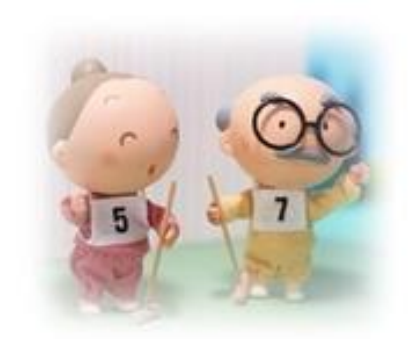

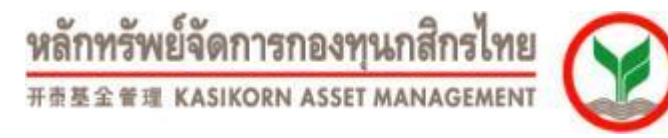

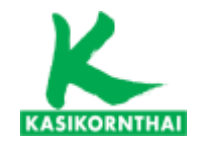

# สมาชิกต้องทำอะไรต่อจากนี้

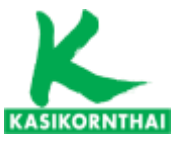

หลักทรัพย์จัดการกองทุนกสิกรไทย ##### KASIKORN ASSET MANAGEMENT

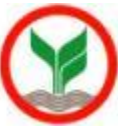

# ้สิ่งที่สมาชิกต้องดำเนินการ สำหรับรอบการเปลี่ยนแผนที่จะมีผลในวันที่ 1 กรกฎาคม 2562

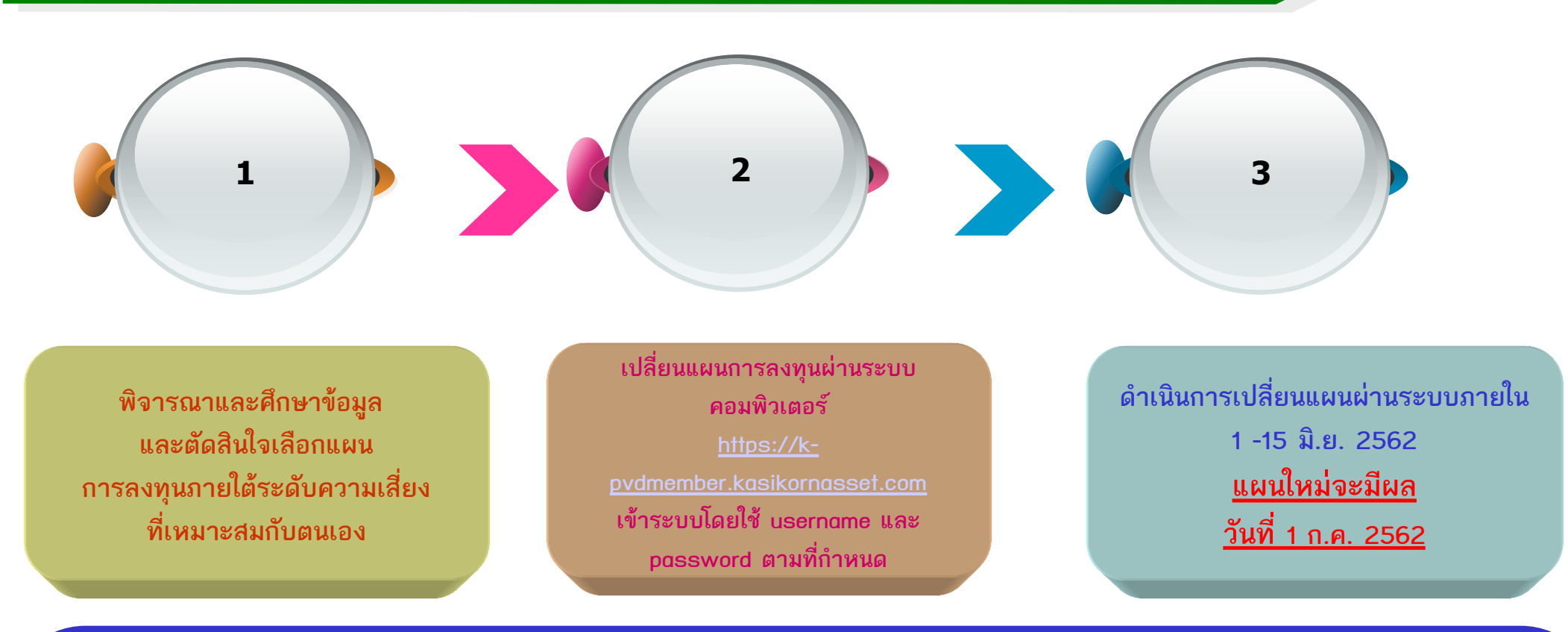

1 คน เลือก 1 แผนการลงทุนเท่านั้น

<u>กรณีที่สมาชิกไม่แจ้งความจำนงเปลี่ยนแผนให้ถือว่า สมาชิกเลือกลงทุนในแผนปัจจุบันที่ลงทุนอยู่</u>

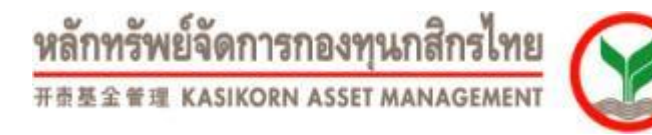

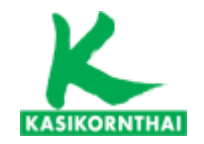

# สรุปสาระสำคัญหลักเกณฑ์การเลือกแผนการลงทุน สำหรับ มหาวิทยาลัยขอนแก่น

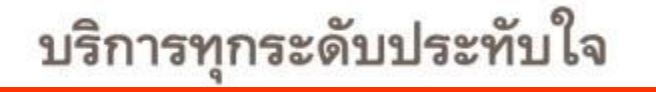

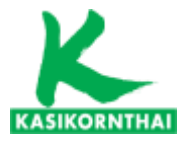

หลักทรัพย์จัดการกองทุนกสิกรไทย

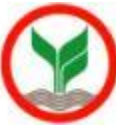

#### สรุป Employee's Choice ของ มหาวิทยาลัยขอนแก่น

- รูปแบบ Username และ Password สำหรับเข้าใช้ระบบ K-Cyber Provident Fund
  - <u>Username</u> : Email ปัจจุบันของมหาวิทยาลัยขอนแก่น

<u>ตัวอย่าง</u> xxxxxx@kku.ac.th

Password : รหัสสุ่มจากบลจ.กสิกรไทย

(สมาชิกจะได้รับแจ้ง Password ผ่าน Email ของมหาวิทยาลัย)

- หลังจากลงทะเบียนผ่านระบบ <u>"K-Cyber Provident Fund"</u> ครั้งแรก สมาชิกจะต้องตั้ง Password ใหม่\*
- การเข้าใช้งานครั้งถัดไป สมาชิกใช้ Username (Email ของมหาวิทยาลัย) และ Password ใหม่ตามที่ตั้งไว้

บริการทุกระดับประทั

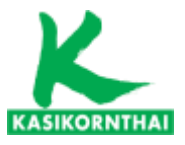

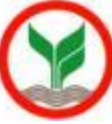

#### สรุป Employee's Choice ของ มหาวิทยาลัยขอนแก่น

- ช่วงเวลาในการแจ้งเปลี่ยน "แผนการลงทุน" รวมทั้งวันที่มีผล มีดังนี้
  - การแจ้งเปลี่ยนแผนการลงทุน
    - สมาชิกมีสิทธิ์เปลี่ยนแผนการลงทุนได้ 2 ครั้ง/ปี ดังนี้

| ระยะเวลาการเปลี่ยนแปลงแผน | มีผลในวันที่            |  |  |
|---------------------------|-------------------------|--|--|
| ภายใน 1-15 มิถุนายน       | 1 กรกฎาคม ของปีเดียวกัน |  |  |
| ภายใน 1-15 ธันวาคม        | 1 มกราคม ของปีถัดไป     |  |  |

- > การแจ้งเปลี่ยนแผนการลงทุนในครั้งต่อไป
  - ในรอบถัดไปของการเปลี่ยนจะเป็นช่วงเวลาตามที่แจ้งด้านบนของทุกปี จนกว่าคณะกรรมการกองทุน จะมีการแจ้งเปลี่ยนแปลง

#### <u>หมายเหตุ</u>

- เงินกองทุนที่มีอยู่ทั้งหมดของสมาชิกจะถูกโอนย้ายไปยังแผนการลงทุนใหม่ ที่เลือก
- ใช้วันประมวลผล (Trade Date) ที่ใกล้ที่สุดหลังวันที่มีผลในการซื้อขายหน่วยในการเปลี่ยนแผนการลงทุน

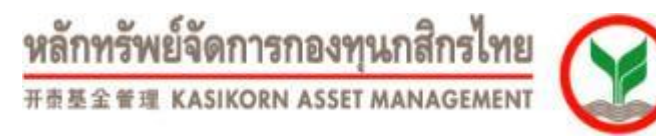

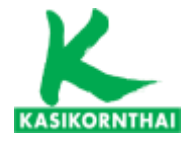

# ช่องทางการประสานงาน / พบปัญหาในการเข้าถึงข้อมูลเงินกองทุน

**Call Center PVD :** 

#### 02-673-7888,02-673-7882,02-673-7887,02-673-8773

**E-mail PVD :** 

ka.pvdcallcenter@kasikornasset.com

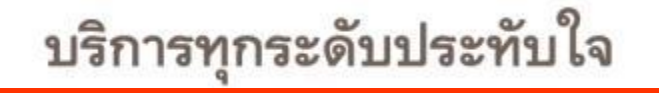

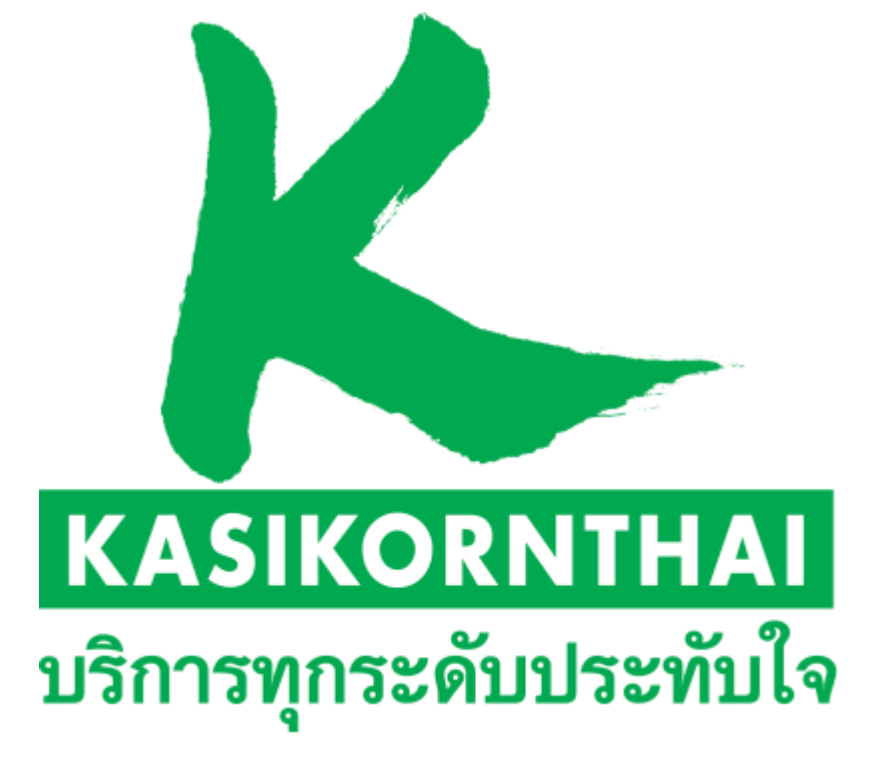